## brother

## Hướng dẫn sử dụng phần mềm Dòng máy Brother QL

Nội dung của sách hướng dẫn này và đặc tính kỹ thuật của sản phẩm này có thể thay đổi mà không cần thông báo trước.

Brother bảo lưu quyền thay đổi mà không cần thông báo về đặc tính kỹ thuật và các tài liệu đi kèm theo đây cũng như sẽ không chịu trách nhiệm đối với bất cứ thiệt hại nào (bao gồm do hậu quả) gây ra bởi việc dựa trên các tài liệu được trình bày, bao gồm nhưng không giới hạn trong số các lỗi do in ấn và lỗi khác liên quan đến các ấn bản này. Các hình ảnh màn hình trong sách hướng dẫn này có thể khác biệt tùy theo Hệ điều hành hoặc máy in của bạn.

Phiên bản 0

## Mục lục

| Mục lục1                                                                                                    |
|----------------------------------------------------------------------------------------------------|
| Giới thiệu2                                                                                                    |
| Thương hiệu2<br>Giới thiệu Hướng dẫn này2<br>Các biểu tượng sử dụng trong Hướng dẫn này2                                                                                                    |
| Tạo các Nhãn                                                                                                    |
| Tổng quan về tạo nhăn3Từ tạo nhãn cho đến in ấn3Cách sử dụng P-touch Editor for Windows®5Khởi động P-touch Editor9Tạo các nhãn với các ứng dụng khác11Cách sử dụng P-touch Transfer Manager11(chỉ dành cho QL-650TD / QL-580N / QL-1050 / QL-1060N)17Khởi động P-touch Transfer Manager17Truyền các tập tin mẫu nhãn từ PC sang máy in bằng USB18Sao lưu tập tin mẫu nhãn20Truyền các tập tin mẫu đến máy in qua mạng (chỉ dành cho QL-580N / 1060N )21Cách sử dụng P-touch Library22Khởi động P-touch Editor Lite (chỉ dành cho QL-700 và Windows®)24Tải về Phân mục Bộ sưu tập Nhãn mới vào P-touch Editor / Cập nhật27Phần mềm P-touch Editor Lite (chỉ dành cho QL-700)27Tải về Phân mục Bộ sưu tập Nhãn mới vào P-touch Editor / Cập nhật27Cập nhật P-touch Editor Lite28Cách sử dụng P-touch Editor Lite28Cách sử dụng P-touch Editor Lite27Cập nhật P-touch Editor Lite28Cách sử dụng P-touch Editor Lite28Cách sử dụng P-touch Editor Lite28Cách sử dụng P-touch Editor Lite31Khởi động P-touch Editor Lite31Khởi động P-touch Editor Lite31Khởi động P-touch Editor Lite31Trợ giúp P-touch Editor31 |
| Phu luc                                                                                                    |
| In trực tiếp từ các ứng dụng khác                                                                                                    |
| Cài đặt Trình điều khiển Máy in                                                                                                    |

## Giới thiệu

Tạo các Nhãn

Phụ lục

Máy in nhãn Brother (sau đây được gọi là "máy") cho phép bạn in các nhãn tùy chọn nhanh chóng và dễ dàng với phần mềm P-touch Editor.

## Thương hiệu

Logo Brother là thương hiệu đã đăng ký của Brother Industries, Ltd.

Brother là thương hiệu đã đăng ký của Brother Industries, Ltd.

© 2012 Brother Industries, Ltd. Mọi quyền đã được bảo lưu.

Microsoft, Windows Vista, Windows Server, Windows, Excel và Outlook là các thương hiệu đã đăng ký của Microsoft Corporation, Hoa Kỳ.

Apple, Macintosh và Mac OS là các thương hiệu của Apple Inc., đã đăng ký tại Hoa Kỳ và các quốc gia khác. Tên các phần mềm hoặc sản phẩm khác được sử dụng trong tài liệu này là các thương hiệu hoặc thương hiệu đã đăng ký của các công ty tương ứng đã phát triển chúng.

Mỗi công ty có quyền sở hữu phần mềm được đề cập trong hướng dẫn này có Thỏa thuận Cấp phép Phần mềm (Software Licence Agreement) cụ thể đối với các chương trình thuộc sở hữu của họ.

Mọi nhãn hiệu và tên sản phẩm khác được đề cập trong Hướng dẫn Người sử dụng Phần mềm này và Hướng dẫn Người sử dụng đều là các thương hiệu đã đăng ký của các công ty tương ứng của chúng.

## Giới thiệu Hướng dẫn này

Hướng dẫn này (dạng PDF) có kèm theo trên đĩa CD-ROM.

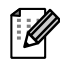

Trong hướng dẫn này, khi con trỏ chuột thay đổi sang dạng 🖑 bạn chỉ cần nhấp chuột để chuyển đến các trang tương ứng.

Để xem các chức năng cơ bản của Adobe<sup>®</sup> Reader<sup>®</sup>, hãy xem các tập tin Trợ giúp của Adobe<sup>®</sup> Reader<sup>®</sup>.

### Các biểu tượng sử dụng trong Hướng dẫn này

Các biểu tượng được sử dụng xuyên suốt trong hướng dẫn này như sau:

Biểu tượng này trình bày các thông tin hoặc chỉ dẫn cần phải tuân theo. Việc bỏ qua chúng có thể gây thương tích, hư hỏng hoặc không hoạt động.

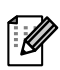

(!)

Biểu tượng này trình bày các thông tin hoặc chỉ dẫn có thể giúp bạn hiểu rõ hơn và sử dụng máy hiệu quả hơn.

## Tạo các Nhãn

## Tổng quan về tạo nhãn

Phần này mô tả các quy trình tổng quát để tạo nhãn bằng máy in này. Để biết chi tiết về các hướng dẫn từng bước, hãy xem các tập tin Trợ giúp.

## Từ tạo nhãn cho đến in ấn

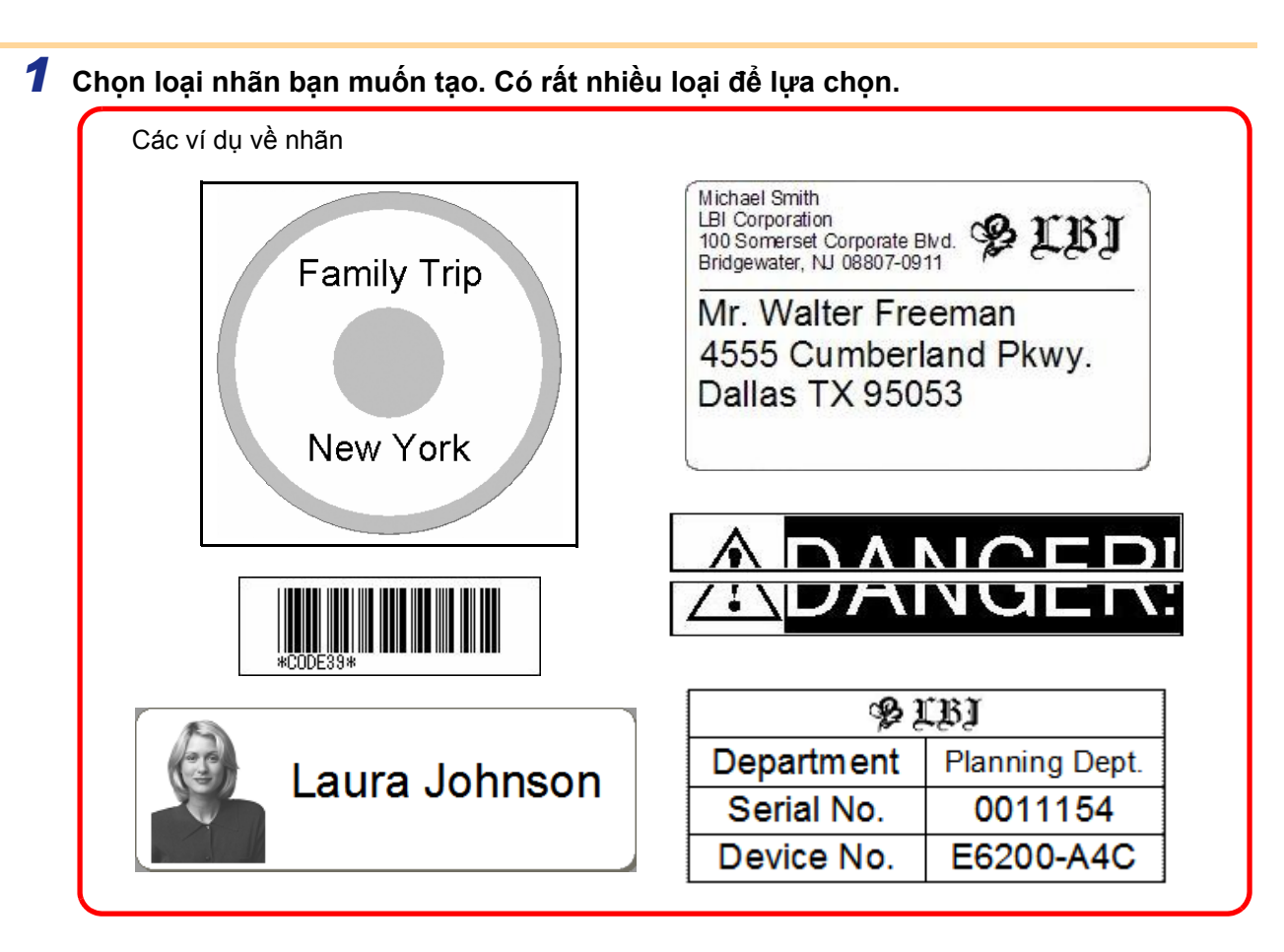

Chuẩn bị Cuộn DK thích hợp cho loại nhãn bạn muốn tạo.
 Máy được cung cấp kèm theo một hoặc nhiều cuộn mẫu. (Các loại cuộn khác có thể được mua riêng.)

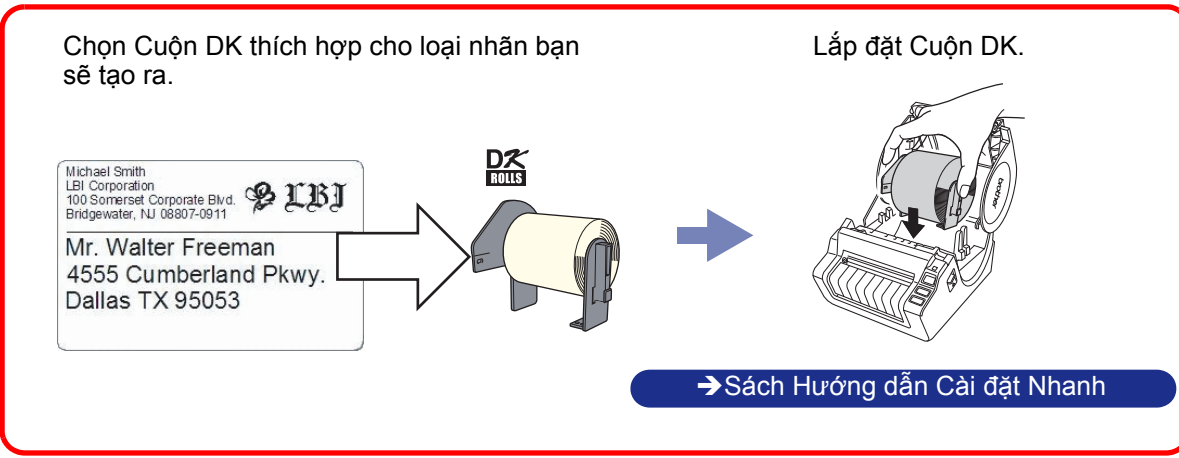

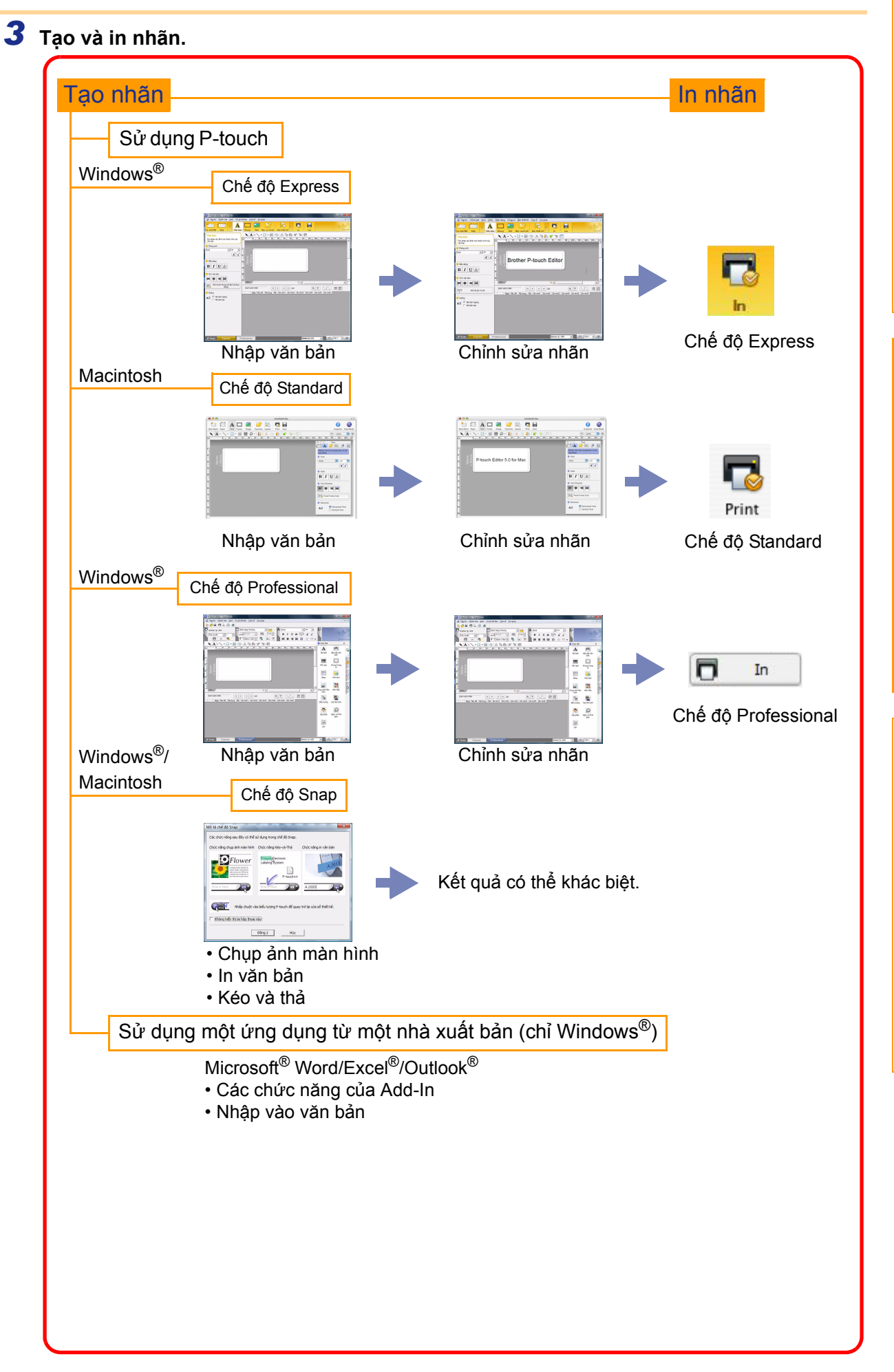

Phụ lục

Tạo các Nhãn

## Cách sử dụng P-touch Editor dành cho Windows<sup>®</sup>

Phần này giải thích về quy trình khởi động P-touch Editor. Với P-touch Editor, bạn có thể tạo ra rất nhiều loại nhãn. Xem phần Trợ giúp P-touch Editor để biết ví dụ về nhiều loại nhãn và chi tiết về việc tạo, in ấn và lưu lại các nhãn. Ví dụ sau sử dụng Windows Vista<sup>®</sup>. Đọc tên máy in trong mỗi hình khi bạn thanh toán cho tên kiểu máy.

### Khởi động P-touch Editor

- 1 Nhấp chuột vào [Bắt đầu]-[Tất cả các chương trình]-[Brother P-touch]-[P-touch Editor 5.0].
- Bạn cũng có thể khởi động P-touch Editor bằng các phương pháp sau (chỉ khi nào bạn đã tạo lối tắt trong lúc cài đặt):
  - Nhấp đúp chuột vào lối tắt đó trên màn hình máy vi tính.
  - Nhấp chuột vào biểu tượng lối tắt đó trên thanh Quick Launch.

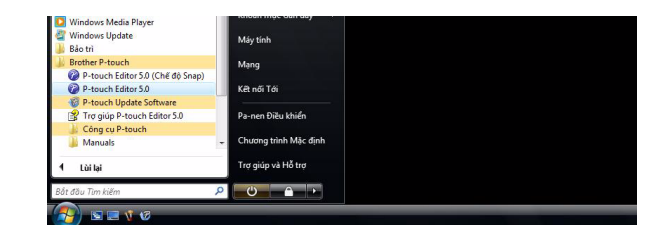

Khi P-touch Editor được khởi động, hộp thoại [Tạo mới/Mở] sẽ xuất hiện, cho phép chọn xem bạn có muốn tạo một thiết kế nhãn mới hay mở một nhãn hiện đã có sẵn.

Để chỉ định cách P-touch Editor sẽ hoạt động như thế nào khi khởi động, nhấp chuột vào [Công cụ]-[Tùy chọn] trên thanh menu của P-touch Editor để hiển thị hộp thoại [Tùy chọn]. Trong thẻ [Tổng quát], bạn có thể chọn cài đặt này từ hộp danh sách thả xuống [Thao tác] trong phần [Cài đặt Khởi động]. Thông thường, hãy chọn [Hiển thị Hộp thoại Tạo mới/Mở].

## Chọn một tùy chọn trong hộp thoại [Tạo mới/Mở] và nhấp chuột vào <a href="https://www.mailton.org">www.mailton</a>

- Bạn có thể chọn máy in nhãn và kích thước phương tiện.
- Khi bạn chọn [Mở Tập tin], hộp thoại [Mở] sẽ xuất hiện. Bạn có thể chọn và mở một tập tin bạn đã tạo và lưu trữ trước đó.
- Khi bạn chọn [Xem Lịch sử], hộp thoại [Lịch sử] sẽ xuất hiện. Bạn có thể chọn từ các nhãn vừa mới tạo.
- Khi bạn chọn [Tạo mới], hãy chọn luôn cả kiểu ghi dọc hoặc kiểu ghi ngang.
- Khi bạn chọn [Chọn theo Sử dụng], bạn có thể chọn theo ứng dụng nhãn.
- Khi bạn chọn [Trợ giúp-Cách thực hiện], Trợ giúp P-touch Editor sẽ xuất hiện.
   Các tập tin Trợ giúp cho phép bạn học cách tạo một thiết kế nhãn theo từng bước một.
- Khi bạn chọn [Kiểm tra Cập nhật] với PC đã kết nối Internet, bạn sẽ được chuyển đến Trung tâm Giải pháp Brother. Sử dụng Trung tâm Giải pháp Brother để kiểm tra tải về phần mềm mới nhất và xem Các câu hỏi thường gặp (FAQ).

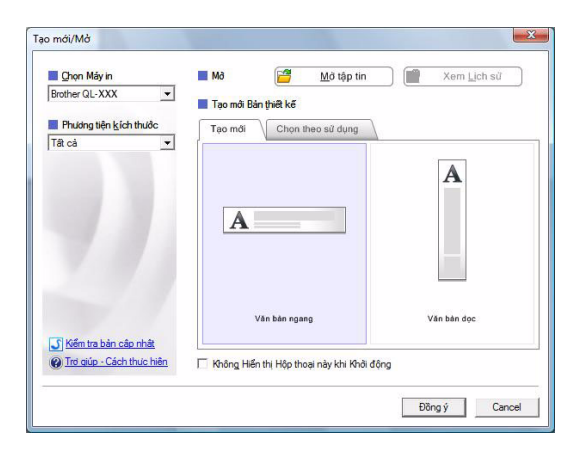

## Giới thiệu

### Cửa sổ thiết kế

### ■Chế độ Express

Chế độ này giúp dễ dàng tạo ra các nhãn có văn bản và hình ảnh. Cửa sổ thiết kế sẽ gồm có các phần sau:

| Tân tin Chỉnh sửa Xerr                                                                                                    | n Carsà dữ liêu Cửa số Tra giún                                                                                                    |                                                                  |             |
|----------------------------------------------------------------------------------------------------|----------------------------------------------------------------------------------------------------|------------------------------------------------------------------|-------------|
|                                                                                                    | A 🖸 🧟 🗳                                                                                                    |                                                                  |             |
| Tạo mới/Mở Giấy         Văn bản         Cho phép xác định các thuộc tính văn bản.         Phông chữ         Arial       24         Kiểu dáng:         B I U Ar         Vi trí văn bản         Image:         Vi trí văn bản         Image:         Vi trí văn bản         Image:         Vi trí văn bản         Image:         Vi trí văn bản         Image:         Vi trí văn bản         Image:         Vi trí văn bản         Image:         Vi trí văn bản         Image:         Vi trí văn bản         Image:         Vi trí văn bản         Image:         Vi trí văn bản ngang         Vi trí bản dọc         Image:         Yan bản ngang         Image:         Image:         Yan bản ngang         Image:         Image:         Image:         Image:         Image:         Image:         Image:         Image:         Image:         Image:         Image: | Văn bản Khung Anh Muc da thích<br>h của<br>h của<br>Martin Canton Mini Canton Mini C | Bàn thiết kế in Luu<br>N Lu N L LU N LU N LU N LU N LU N LU N L  | Exprese     |
| Thanh menu<br>Các lệnh được phâ                                                                                                    | n mục dưới mỗi menu (Tậ                                                                                                    | p tin, Chỉnh sửa, Xem và Chèn                                    |             |
| Chứa các lệnh Tạo                                                                                                    | mới/Mở, Giấy, Văn bản, k                                                                                                    | (hung, Ảnh, và các lệnh khác.                                    |             |
|                                                                                                    | /ẽ/Chỉnh sửa                                                                                                    |                                                                  |             |
| Thanh Công cụ V<br>Cung cấp các công                                                                                                    | l cụ để chọn một đối tượng                                                                                                    | ן, nhập văn bản, vẽ các hình đ                                   | ồ họa, v.v  |
| <ul> <li>Thanh Công cụ V<br/>Cung cấp các công</li> <li>Thanh thuộc tính<br/>Bạn có thể dễ dàng</li> </ul>                                                                                                    | j cụ để chọn một đối tượng<br>j chèn và định dạng văn bả                                                                                                    | g, nhập văn bản, vẽ các hình đ<br>ản, các hình ảnh, v.v          | ồ họa, v.v  |
| <ul> <li>Thanh Công cụ V<br/>Cung cấp các công</li> <li>Thanh thuộc tính<br/>Bạn có thể dễ dàng</li> <li>Cửa sổ thiết kế<br/>Được dùng để hiển</li> </ul>                                                                                                    | g cụ để chọn một đối tượng<br>g chèn và định dạng văn bả<br>ı thị và chỉnh sửa các đối tr                                                                                                    | g, nhập văn bản, vẽ các hình đ<br>ản, các hình ảnh, v.v<br>ượng. | ồ họa, v.v  |
| <ul> <li>Thanh Công cụ V<br/>Cung cấp các công</li> <li>Thanh thuộc tính<br/>Bạn có thể dễ dàng</li> <li>Cửa sổ thiết kế<br/>Được dùng để hiển</li> <li>Cửa sổ dữ liệu<br/>Hiển thị một cơ sở</li> </ul>                                                                                                    | g cụ để chọn một đối tượng<br>g chèn và định dạng văn bả<br>n thị và chỉnh sửa các đối tr<br>dữ liệu đã kết nối.                                                                                                    | g, nhập văn bản, vẽ các hình đ<br>ản, các hình ảnh, v.v<br>ượng. | iồ họa, v.v |

### ■Chế độ Professional

Chế độ này cung cấp việc tạo nhãn toàn diện từ lúc mới đầu chưa có gì, hoặc từ một tập tin mẫu hiện có. Cửa sổ thiết kế sẽ gồm có các phần sau:

| <ul> <li>Prest description of the start of the start of t</li></ul>    | Gua        | so thet ke se gon to tac phan sau.                                                                                                    |              |
|----------------------------------------------------------------------------------------------------|------------|----------------------------------------------------------------------------------------------------|--------------|
| <ul> <li>Chan chan chan chan chan chan chan chan c</li></ul>                                                                                                    |            | P-touch Editor - [Layout2]                                                                                                    | D.           |
| <ul> <li>Thanh menu<br/>Các lệnh được phản mục dưới mỗi menu (Tập tin, Chỉnh sửa, Xem và Chèn, v.v) theo chức năŋ.</li> <li>Thanh menu<br/>Của cên hột nhớc các lệnh thường xuyên sử dụng (Thiết kế Mới, Mở, Lưu, In, v.v).</li> <li>Khung Thuộc tính<br/>Có chứa các hộp thước tính về In, Giấy, Văn bản và Thiết kế. Nhập chuột vào bên trải của từng khung đế<br/>niệngiấu hộp đó.</li> <li>Thanh Công cụ Về/Chỉnh sửa<br/>Cung cấp các công cụ để chọn một đối tượng, nhập văn bản, vẽ các hình đồ họa, v.v</li> <li>Cứa số thiết kế<br/>Được dùng đế hiến thị và chỉnh sửa các đối tượng.</li> </ul>                                                                                                    | 8          | Image: Second state of the second state of the second                                  |              |
| <ul> <li>Provide i i i i i i i i i i i i i i i i i i</li></ul>                                                                                                    | •          | Brother QL-XXX Dinh dang Thường 🔽 🗖 🗛 Arial 🔍 24 🔍 🖻                                                                                                    |              |
| <ul> <li>I hanh menu<br/>Các lệnh được phản mục dưới mỗi menu (Tập tin, Chỉnh sửa, Xem và Chèn, v.v) theo chức năŋ.</li> <li>Thanh nông cụ tiêu chuẩn<br/>Cúng cấp một nhớm các lệnh thường xuyên sử dụng (Thiết kế Mới, Mở, Lưu, In, v.v).</li> <li>Khung Thưộc tính<br/>Có chứa các hộp thưộc tính về In, Giấy, Văn bản và Thiết kế. Nhập chuột vào bên trải của từng khung để<br/>niệngiấu hộp đó.</li> <li>Thanh Công cụ Về/Chỉnh sửa<br/>Cung cấp các công cụ để chọn một đối tượng, nhập văn bản, vẽ các hình đồ họa, v.v</li> <li>Cửa số thiết kế<br/>Được dùng để hiết thị và chỉnh sửa các đối tượng.</li> </ul>                                                                                                    | <b>Ø</b> - | Tiêu chuẩn v 1 ÷                                                                                                    |              |
| <ul> <li>A church and a church and a church</li></ul>     | •          | □ In 💊 [4]  38mm x 90m 1 38 [4]  目 事 泪       書 泪       合 123 >> Professional Chen Mái >> Chen Mái >> (Chen Mái >> (Chen    |              |
| <ul> <li>i hanh menu<br/>các lệnh được phản mục dưới mỗi menu (Tập tin, Chỉnh sửa, Xem và Chèn, v.v) theo chức năng.</li> <li>i Thanh công cụ tiêu chuẩn<br/>chức ác hộp thuộc tính về In, Giáy, Văn bản và Thiết kế. Nhấp chuột vào bên trải của từng khung để<br/>niệngiấu hộp đỏ.</li> <li>i Thanh Công cụ Vế/Chỉnh sửa<br/>cung cấp các công cụ để chọn một đối tượng, nhập văn bản, vẽ các hình đồ họa, v.v</li> <li>i Cửa số thiết kế<br/>pược dùng để hiến thị và chỉnh sửa các đối tượng.</li> </ul>                                                                                                    | 0-         |                                                                                                    |              |
| <ul> <li>i î î î î î î î î î î î î î î î î î î</li></ul>                                                                                                    |            | Văn bản Sắp xếp văn bản                                                                                                    |              |
| <ul> <li>A thanh menu<br/>Các lệnh được phân mục dưới mỗi menu (Tập tin, Chỉnh sửa, Xem và Chên, v.v) theo chức năng.</li> <li>Thanh menu<br/>Các lệnh được phân mục dưới mỗi menu (Tập tin, Chỉnh sửa, Xem và Chên, v.v) theo chức năng.</li> <li>Thanh công cụ tiêu chuẩn<br/>Cung cấp một nhóm các lệnh thường xuyên sử dụng (Thiết kế Mới, Mỏ, Lưu, In, v.v).</li> <li>Khung Thuộc tính<br/>Có chứa các hộp thuộc tính về In, Giáy, Văn bản và Thiết kế. Nhấp chuột vào bên trái của từng khung để<br/>hiện/giấu hộp đó.</li> <li>Thanh Công cụ Vế/Chỉnh sửa<br/>Cung cấp các công cụ đề chọn một đối tượng, nhập văn bản, vẽ các hình đồ họa, v.v</li> <li>Cừa số thiết kế<br/>Được dùng để hiển thị và chĩnh sửa các đối tượng.</li> </ul>                                                                                                    | _          |                                                                                                    |              |
| <ul> <li>I hanh menu<br/>Các lệnh được phân mục dưới mỗi menu (Tập tin, Chỉnh sửa, Xem và Chèn, v.v) theo chức năng.</li> <li>Thanh công cụ tiêu chuẩn<br/>Cung cấp một nhóm các lệnh thường xuyên sử dụng (Thiết kế Mới, Mở, Lưu, In, v.v) theo chức năng.</li> <li>Khung Thuộc tính<br/>Có chứa các hộp thuộc tính về In, Giấy, Văn bản và Thiết kế. Nhấp chuột vào bên trái của từng khung để<br/>niện/giấu hộp đó.</li> <li>Thanh Công cụ Vế/Chỉnh sửa<br/>Cung cấp các công cụ đề chọn một đói tượng, nhập văn bản, vẽ các hình đồ họa, v.v</li> <li>Cửa số thiết kế<br/>Được dùng để hiến thị và chỉnh sửa các đối tượng.</li> </ul>                                                                                                    | 6          | Mã vạch Khung Trang<br>trí                                                                                                    |              |
| <ul> <li>I hanh menu<br/>Các lệnh được phân mục dưới mỗi menu (Tập tin, Chỉnh sửa, Xem và Chèn, v.v) theo chức năng.</li> <li>Thanh công cụ tiêu chuẩn<br/>Cung cấp một nhóm các lệnh thường xuyên sử dụng (Thiết kế Mới, Mở, Lưu, In, v.v)</li> <li>Khung Thuộc tính<br/>Có chứa các hộp thuộc tính về In, Giấy, Văn bản và Thiết kế. Nhấp chuột vào bên trái của từng khung để<br/>hiện/giẩu hộp đó.</li> <li>Thanh Công cụ Vế/Chỉnh sửa<br/>Cung cấp các công cụ để chọn một đối tượng, nhập văn bản, vẽ các hình đồ họa, v.v</li> <li>Cửa sổ thiết kế<br/>Được dùng để hiến thị và chỉnh sửa các đối tượng.</li> </ul>                                                                                                    |            | 🔤 🕺                                                                                                    |              |
| <ul> <li>if is skénnika menu các lệnh thường xuyên sử dụng (Thiết kế Mới, Mở, Lưu, In, v.v) theo chức năng.</li> <li>Thanh công cụ tiêu chuẩn của lệnh thường xuyên sử dụng (Thiết kế Mới, Mở, Lưu, In, v.v).</li> <li>Khung Thuộc tính có chứa các hộp thuộc tính về In, Giáy, Văn bản và Thiết kế. Nhấp chuột vào bên trái của từng khung để hiện/giấu hộp đó.</li> <li>Thanh Công cụ Vẽ/Chỉnh sửa của cối tượng, nhập văn bản, vẽ các hình đồ họa, v.v</li> <li>Cửa sổ thiết kế bược dùng để hiện thị và chỉnh sửa các đối tượng.</li> </ul>                                                                                                    |            | Bảng Hình ảnh                                                                                                    | -8           |
| <ul> <li><b>()</b> Thanh menu<br/>Các lệnh được phân mục dưới mỗi menu (Tập tin, Chỉnh sửa, Xem và Chèn, v.v) theo chức năng.</li> <li><b>()</b> Thanh công cụ tiêu chuẩn<br/>Cung cấp một nhóm các lệnh thường xuyên sử dụng (Thiết kế Mới, Mở, Lưu, In, v.v) theo chức năng.</li> <li><b>()</b> Thanh Công cụ Vẽ/Chỉnh sửa<br/>Cung cấp các công cụ để chọn một đối tượng, nhập văn bản, vẽ các hình đồ họa, v.v</li> <li><b>()</b> Cửa sổ thiết kế<br/>Được dùng để hiện thị và chỉnh sửa các đối tượng.</li> </ul>                                                                                                    |            |                                                                                                    |              |
| <ul> <li>Professional Quinds (Quinds Quinds Quinds</li></ul>     |            | Tơ 1 từ 1 Chụp ảnh Màn Hình Mẫu Hình Mẫu Hình Mãu Hình Mãu Hình Hình Mãu Hình Hình Hình Hình Hình Hình Hình Hình                                                                                                    |              |
| <ul> <li>() Thanh menu<br/>Các lệnh được phân mục dưới mỗi menu (Tập tin, Chỉnh sửa, Xem và Chèn, v.v) theo chức năng.</li> <li>() Thanh công cụ tiêu chuẩn<br/>Cung cấp một nhóm các lệnh thường xuyên sử dụng (Thiết kế Mới, Mở, Lưu, In, v.v) theo chức năng.</li> <li>() Thanh công cụ tiêu chuẩn<br/>Cung cấp một nhóm các lệnh thường xuyên sử dụng (Thiết kế Mới, Mở, Lưu, In, v.v).</li> <li>() Khung Thuộc tính<br/>Có chứa các hộp thuộc tính về In, Giáy, Văn bản và Thiết kế. Nhấp chuột vào bên trái của từng khung để<br/>hiện/giấu hộp đó.</li> <li>() Thanh Công cụ Vẽ/Chỉnh sửa<br/>Cung cấp các công cụ để chọn một đối tượng, nhập văn bản, vẽ các hình đồ họa, v.v</li> <li>() Cửa sổ thiết kế<br/>Được dùng để hiển thị và chỉnh sửa các đối tượng.</li> </ul>                                                                                                    |            |                                                                                                    |              |
| <ul> <li>i chop Express Professional Berker CLXXX VI O 100 to VI O 100 to VI O</li></ul>    |            | Ngay Tieu de Noi dung Ma Gini nho T Gini nho 3 Gini nho 3 Gini nho 5 Gini nho 5 Gini nho 6 Gini nho 6 Gini nho |              |
| <ul> <li>Chanh Công cụ tiêu chuẩn</li> <li>Chung Thuộc tính</li> <li>Có chứa các hộp thuộc tính về ln, Giáy, Văn bản và Thiết kế. Nhấp chuột vào bên trái của từng khung để hiện/giấu hộp đó.</li> <li>Chanh Công cụ Vẽ/Chỉnh sửa</li> <li>Chanh Công cụ Vẽ/chỉnh sửa</li> </ul>                                                                                                    | ~          |                                                                                                    |              |
| <ul> <li>Professional Bother QLXXX • • 101 • •</li> <li>Thanh menu<br/>Các lệnh được phân mục dưới mỗi menu (Tập tin, Chỉnh sửa, Xem và Chèn, v.v) theo chức năng.</li> <li>Thanh công cụ tiêu chuẩn<br/>Cung cấp một nhóm các lệnh thường xuyên sử dụng (Thiết kế Mới, Mở, Lưu, In, v.v).</li> <li>Khung Thuộc tính<br/>Có chứa các hộp thuộc tính về In, Giấy, Văn bản và Thiết kế. Nhấp chuột vào bên trái của từng khung để<br/>hiện/giấu hộp đó.</li> <li>Thanh Công cụ Vế/Chỉnh sửa<br/>Cung cấp các công cụ để chọn một đối tượng, nhập văn bản, vẽ các hình đồ họa, v.v</li> <li>Cửa sổ thiết kế<br/>Được dùng để hiển thị và chỉnh sửa các đối tượng.</li> </ul>                                                                                                    | 6          | Lắp ghép Ngày và Thời<br>gian                                                                                                    |              |
| <ul> <li>Professional Becker QL-XXX • • • • • • • • • • • • • • • • • •</li></ul>                                                                                                    |            |                                                                                                    |              |
| <ul> <li>Professional</li> <li>Professional</li> <li>Professional&lt;</li></ul> |            | Lich                                                                                                    | ,<br>,       |
| <ul> <li>Chanh menu<br/>Các lệnh được phân mục dưới mỗi menu (Tập tin, Chỉnh sửa, Xem và Chèn, v.v) theo chức năng.</li> <li>Thanh công cụ tiêu chuẩn<br/>Cung cấp một nhóm các lệnh thường xuyên sử dụng (Thiết kế Mới, Mở, Lưu, In, v.v).</li> <li>Khung Thuộc tính<br/>Có chứa các hộp thuộc tính về In, Giấy, Văn bản và Thiết kế. Nhấp chuột vào bên trái của từng khung để<br/>hiện/giấu hộp đó.</li> <li>Thanh Công cụ Vẽ/Chỉnh sửa<br/>Cung cấp các công cụ để chọn một đối tượng, nhập văn bản, vẽ các hình đồ họa, v.v</li> <li>Cửa sổ thiết kế<br/>Được dùng để hiển thị và chỉnh sửa các đối tượng.</li> </ul>                                                                                                    | _          |                                                                                                    |              |
| <ol> <li>Thanh menu<br/>Các lệnh được phân mục dưới mỗi menu (Tập tin, Chỉnh sửa, Xem và Chèn, v.v) theo chức năng.</li> <li>Thanh công cụ tiêu chuẩn<br/>Cung cấp một nhóm các lệnh thường xuyên sử dụng (Thiết kế Mới, Mở, Lưu, In, v.v).</li> <li>Khung Thuộc tính<br/>Có chứa các hộp thuộc tính về In, Giấy, Văn bản và Thiết kế. Nhấp chuột vào bên trái của từng khung để<br/>hiện/giấu hộp đó.</li> <li>Thanh Công cụ Vẽ/Chỉnh sửa<br/>Cung cấp các công cụ để chọn một đối tượng, nhập văn bản, vẽ các hình đồ họa, v.v</li> <li>Cửa sổ thiết kế<br/>Được dùng để hiển thị và chỉnh sửa các đối tượng.</li> </ol>                                                                                                    | 0-         | Snap Express Professional Brother QL-XXX 🗨 👄 100 % 🗨 🕀                                                                                                    |              |
| <ul> <li>Các lệnh được phân mục dưới mỗi menu (Tập tin, Chỉnh sửa, Xem và Chèn, v.v) theo chức năng.</li> <li>Thanh công cụ tiêu chuẩn<br/>Cung cấp một nhóm các lệnh thường xuyên sử dụng (Thiết kế Mới, Mở, Lưu, In, v.v).</li> <li>Khung Thuộc tính<br/>Có chứa các hộp thuộc tính về In, Giấy, Văn bản và Thiết kế. Nhấp chuột vào bên trái của từng khung để<br/>hiện/giấu hộp đó.</li> <li>Thanh Công cụ Vẽ/Chỉnh sửa<br/>Cung cấp các công cụ để chọn một đối tượng, nhập văn bản, vẽ các hình đồ họa, v.v</li> <li>Cửa sổ thiết kế<br/>Được dùng để hiển thị và chỉnh sửa các đối tượng.</li> </ul>                                                                                                    | <b>0</b> T | hanh menu                                                                                                    |              |
| <ul> <li>2 Thanh công cụ tiêu chuẩn<br/>Cung cấp một nhóm các lệnh thường xuyên sử dụng (Thiết kế Mới, Mở, Lưu, In, v.v).</li> <li>3 Khung Thuộc tính<br/>Có chứa các hộp thuộc tính về In, Giấy, Văn bản và Thiết kế. Nhấp chuột vào bên trái của từng khung để<br/>hiện/giấu hộp đó.</li> <li>4 Thanh Công cụ Vẽ/Chỉnh sửa<br/>Cung cấp các công cụ để chọn một đối tượng, nhập văn bản, vẽ các hình đồ họa, v.v</li> <li>5 Cửa sổ thiết kế<br/>Được dùng để hiển thị và chỉnh sửa các đối tượng.</li> </ul>                                                                                                    | C          | Các lệnh được phân mục dưới mỗi menu (Tập tin, Chỉnh sửa, Xem và Chèn, v.v) theo ch                                                                                                    | ức năng.     |
| <ul> <li>Cung cấp một nhóm các lệnh thường xuyên sử dụng (Thiết kế Mới, Mở, Lưu, In, v.v).</li> <li>Khung Thuộc tính<br/>Có chứa các hộp thuộc tính về In, Giấy, Văn bản và Thiết kế. Nhấp chuột vào bên trái của từng khung để<br/>hiện/giấu hộp đó.</li> <li>Thanh Công cụ Vẽ/Chỉnh sửa<br/>Cung cấp các công cụ để chọn một đối tượng, nhập văn bản, vẽ các hình đồ họa, v.v</li> <li>Cửa sổ thiết kế<br/>Được dùng để hiển thị và chỉnh sửa các đối tượng.</li> </ul>                                                                                                    | <b>0</b> T | <sup>-</sup> hanh công cu tiêu chuẩn                                                                                                    |              |
| <ul> <li>Skhung Thuộc tính<br/>Có chứa các hộp thuộc tính về In, Giấy, Văn bản và Thiết kế. Nhấp chuột vào bên trái của từng khung để<br/>hiện/giấu hộp đó.</li> <li>Thanh Công cụ Vẽ/Chỉnh sửa<br/>Cung cấp các công cụ để chọn một đối tượng, nhập văn bản, vẽ các hình đồ họa, v.v</li> <li>Cửa sổ thiết kế<br/>Được dùng để hiển thị và chỉnh sửa các đối tượng.</li> </ul>                                                                                                    | C          | Cung cấp một nhóm các lệnh thường xuyên sử dụng (Thiết kế Mới, Mở, Lưu, In, v.v).                                                                                                    |              |
| <ul> <li>Có chứa các hộp thuộc tính về In, Giấy, Văn bản và Thiết kế. Nhấp chuột vào bên trái của từng khung để hiện/giấu hộp đó.</li> <li>Thanh Công cụ Vẽ/Chỉnh sửa Cung cấp các công cụ để chọn một đối tượng, nhập văn bản, vẽ các hình đồ họa, v.v</li> <li>Cửa sổ thiết kế Được dùng để hiển thị và chỉnh sửa các đối tượng.</li> </ul>                                                                                                    | <b>8</b> K | (huna Thuộc tính                                                                                                    |              |
| <ul> <li>hiện/giấu hộp đó.</li> <li>Thanh Công cụ Vẽ/Chỉnh sửa<br/>Cung cấp các công cụ để chọn một đối tượng, nhập văn bản, vẽ các hình đồ họa, v.v</li> <li>Cửa sổ thiết kế<br/>Được dùng để hiển thị và chỉnh sửa các đối tượng.</li> </ul>                                                                                                    | C          | Có chứa các hộp thuộc tính về In, Giấy, Văn bản và Thiết kế. Nhấp chuột vào bên trái của từ                                                                                                    | rng khung để |
| <ul> <li>4 Thanh Công cụ Vẽ/Chỉnh sửa<br/>Cung cấp các công cụ để chọn một đối tượng, nhập văn bản, vẽ các hình đồ họa, v.v</li> <li>6 Cửa sổ thiết kế<br/>Được dùng để hiển thị và chỉnh sửa các đối tượng.</li> </ul>                                                                                                    | h          | iện/giấu hộp đó.                                                                                                    |              |
| <ul> <li>Cung cấp các công cụ để chọn một đối tượng, nhập văn bản, vẽ các hình đồ họa, v.v</li> <li>Cửa sổ thiết kế</li> <li>Được dùng để hiển thị và chỉnh sửa các đối tượng.</li> </ul>                                                                                                    | <b>4</b> T | hanh Công cụ Vẽ/Chỉnh sửa                                                                                                    |              |
| Oửa sổ thiết kế<br>Được dùng để hiển thị và chỉnh sửa các đối tượng.                                                                                                    | С          | Cung cấp các công cụ để chọn một đối tượng, nhập văn bản, vẽ các hình đồ họa, v.v                                                                                                    |              |
| Được dùng để hiển thị và chỉnh sửa các đối tượng.                                                                                                    | <b>6</b> C | Cửa sổ thiết kế                                                                                                    |              |
|                                                                                                    | Ð          | )ược dùng để hiển thị và chỉnh sửa các đối tượng.                                                                                                    |              |
| G Cửa sổ dữ liệu                                                                                                    | <b>6</b>   | Cửa sổ dữ liệu                                                                                                    |              |
| Hiển thị một cơ sở dữ liệu đã kết nối.                                                                                                    | Н          | liển thị một cơ sở dữ liệu đã kết nối.                                                                                                    |              |
|                                                                                                    | 🕜 C        | Chuyển đổi Chế độ                                                                                                    |              |
|                                                                                                    | U          | Junyen aoi Che ao                                                                                                    |              |

Chuyển giữa các chế độ của Editor.

O Thanh bên hông

Bằng cách chọn một thẻ, bạn có thể dễ dàng chèn và định dạng văn bản, mã vạch, bảng, v.v..., thay đổi thứ tự các đối tượng để tạo các tập tin mẫu hoặc thiết lập các cài đặt nâng cao.

Menu [Xem] cho phép bạn hiện/ẩn các thanh công cụ, khung và cửa sổ.
Xem mục Trợ giúp P-touch Editor để biết chi tiết.

#### ■Chế độ Snap

Với chế độ này, bạn có thể chụp hình màn hình, in nó ra dưới dạng ảnh và lưu lại để sử dụng sau này. Để khởi động chế độ Snap, hãy làm theo các bước dưới đây.

### 1 Khi bạn nhấp chuột vào [Snap] từ Chuyển đổi Chế độ, hộp thoại Mô tả chế độ Snap sẽ xuất hiện. Nhấp chuột vào Dongy.

- Nếu bạn đánh dấu vào [Không hiển thị lại hộp thoại này], bạn có thể chuyển trực tiếp đến chế độ Snap vào lần tới.
- Bạn cũng có thể khởi động chế độ Snap từ menu [Bắt đầu]-[Tất cả các chương trình (Chương trình)]-[Brother P-touch]-[PtouchEditor 5.0 (chế độ Snap)].

| Chức năng chụp ảnh màn hình                                                                                                    | Chức năng Kéo-và-Thả                  | Chức năng in văn bản        |
|----------------------------------------------------------------------------------------------------|---------------------------------------|-----------------------------|
| Filewer<br>Filewer<br>Fischer statistic<br>and ensistential<br>filewer<br>filewer<br>fi | P-touch Electronic<br>Labeling System | A.2033                      |
| Drop or Input                                                                                                    | Drop of Input                         | A.2003]                     |
| Không hiến thi lai hộp thoại i                                                                                                    | o bieu tượng P-touch de qua<br>này    | iy trơ lại cưa so thiết kế. |

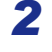

### **2** Chế độ Snap xuất hiện.

Xem mục Trợ giúp P-touch Editor để biết chi tiết.

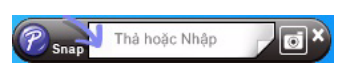

## Giới thiệu

Phụ lục

### Trợ giúp P-touch Editor

Phần này giải thích cách khởi động Trợ giúp P-touch Editor dành cho Windows<sup>®</sup>. Ví dụ sau sử dụng Windows Vista<sup>®</sup>.

#### ■Từ nút Bắt đầu

Để khởi động Trợ giúp P-touch Editor, nhấp chuột và nút Bắt đầu trên thanh tác vụ, sau đó chỉ tới [Tất cả các chương trình]. Nhấp chuột vào [Brother P-touch] và sau đó chọn [Trợ giúp P-touch Editor 5.0].

| <ul> <li>Windows Media Player</li> <li>Windows Update</li> <li>Báo tri</li> </ul> | Máy tính              |
|-----------------------------------------------------------------------------------|-----------------------|
| Brother P-touch<br>P-touch Editor 5.0 (Chế độ Snap)                               | Mang                  |
| P-touch Editor 5.0                                                                | Kết nối Tới           |
| P-touch Update Software                                                           |                       |
| 😭 Trợ giúp P-touch Editor 5.0                                                     | Pa-nen Điều khiển     |
| 🎼 Công cụ P-touch                                                                 |                       |
| 🎍 Manuals 🔫                                                                       | Chương trình Mặc định |
| 1 Lùi lại                                                                         | Τrợ giúp và Hỗ trợ    |
| Bắt đầu Tìm kiếm 🔎                                                                |                       |
| (2) S = V Ø                                                                       |                       |

### ■Từ hộp thoại Tạo mới/Mở

Khi bạn khởi động P-touch Editor 5.0 và hộp thoại Tạo mới/Mở xuất hiện, hãy nhấp chuột vào <u>Trợ giúp-Cách thực hiện</u>.

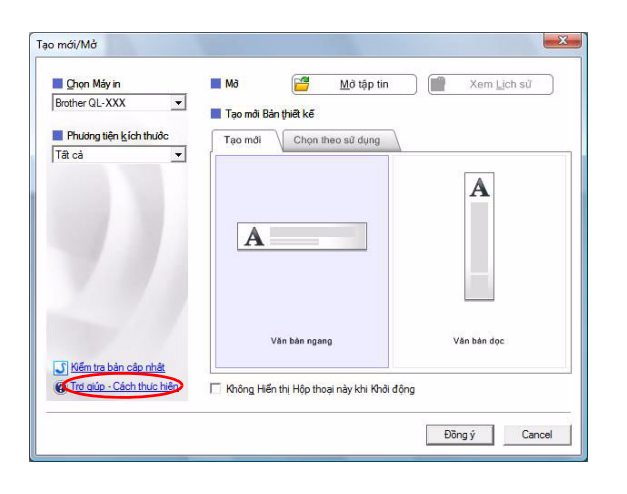

#### Từ P-touch Editor

Nhấp chuột vào menu Trợ giúp và chọn Trợ giúp P-touch Editor.

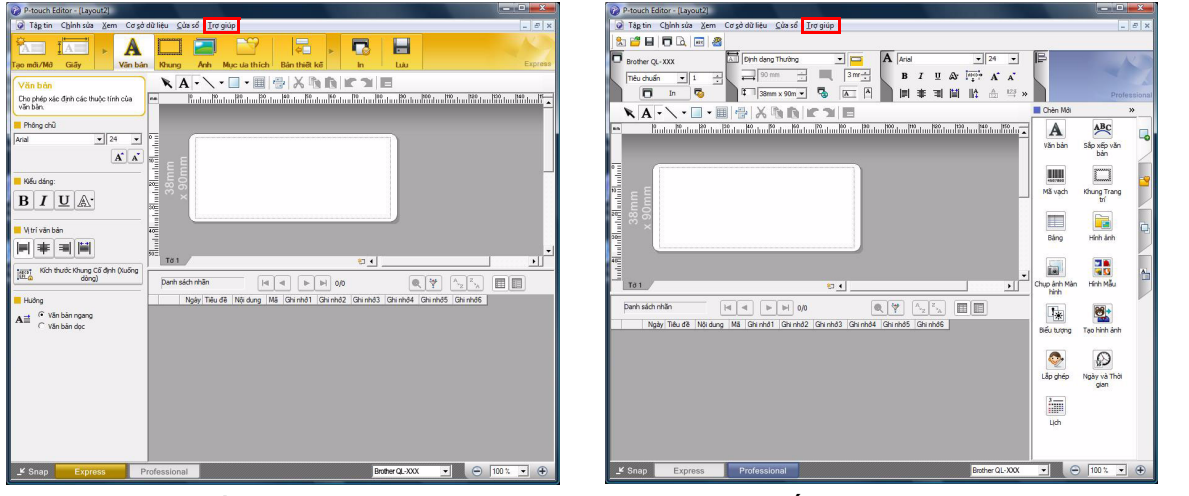

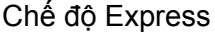

Chế độ Professional

Nhấp nút phải chuột và chọn Trợ giúp P-touch Editor.

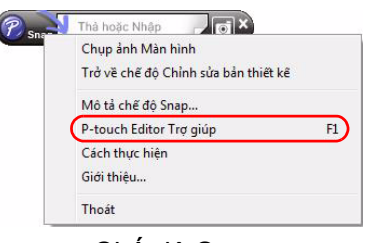

Chế độ Snap

### In mô tả Trợ giúp

Thông tin được cung cấp trong Trợ giúp P-touch Editor có thể được in. Sử dụng máy in thông thường của bạn để in các thông tin về Trợ giúp P-touch Editor.

| 1   | Trong thẻ [Nội dung], hãy chọn bất cứ chủ đề nào bạn muốn in.                                                                                                    |
|-----|----------------------------------------------------------------------------------------------------|
| 2   | Nhấp chuột vào 🗬 trên Thanh Công cụ.                                                                                                    |
| 3   | Chọn phạm vi các chủ đề sẽ được in và<br>nhấp chuột vào oĸ.<br>Bạn có thể in chủ điểm đã chọn hoặc tất cả các chủ<br>điểm trong đề mục đã chọn hoặc tất cả các chủ<br>điểm trong đề mục đã chọn và tất cả chủ điểm con<br>ok Hủy bỏ |
| 4   | Chỉ định [Máy in] và nhấp chuột vào 👘 .                                                                                                    |
| (!) | Chọn một máy in bình thường có hỗ trợ các khổ giấy tổng quát, ví dụ như Thư tín hoặc A4.                                                                                                    |

Khi cài đặt phần mềm, nếu quý vị chọn chức năng Add-In, một biểu tượng P-touch sẽ tự động thêm vào trên thanh công cụ của Microsoft<sup>®</sup> Word, Excel<sup>®</sup> và Outlook<sup>®</sup>. (Chỉ khi nếu Microsoft<sup>®</sup> Word, Excel<sup>®</sup>, Outlook<sup>®</sup> đã được cài đặt trên máy vi tính PC của bạn.) Chức năng Add-In chỉ có hiệu lực đối với Windows<sup>®</sup>.

Trong mỗi ứng dụng, bằng cách chọn văn bản bạn muốn in và nhấp chuột và biểu tượng P-touch, bạn có thể tạo và in các nhãn nhanh chóng và dễ dàng.

Tùy theo cài đặt, chuỗi ký tự được tải về bởi chức năng Add-In sẽ được đăng ký vào Danh sách Nhãn. Danh sách Nhãn là một cơ sở dữ liệu riêng cho P-touch Editor. Để hiển thị Danh sách Nhãn, nhấp chuột vào [Tập tin] - [Cơ sở dữ liệu] - [Danh sách Nhãn].

Chức năng Add-In hỗ trợ các ứng dụng sau đây:

Microsoft<sup>®</sup> Word 2002/2003/2007/2010, Microsoft<sup>®</sup> Excel<sup>®</sup> 2002/2003/2007/2010, và Microsoft<sup>®</sup> Outlook<sup>®</sup> 2002/2003/2007/2010

Để biết chi tiết hoặc thông tin về cài đặt, hãy xem Trợ giúp P-touch Editor.

### 🗕 Đăng ký và hủy bỏ chức năng Add-In

Trước khi chạy chương trình này, hãy đóng các chương trình Word, Excel<sup>®</sup> và Outlook<sup>®</sup> lại.

Ví dụ sau sử dụng Windows Vista $^{\mathbb{R}}$ .

 Nhấp chuột vào [Bắt đầu] - [Tất cả các chương trình] - [Brother P-touch] - [Công cụ P-touch] - [Tiện ích Add-In P-touch Editor 5.0].
 Hộp thoại [Cài đặt Add-In Brother P-touch] xuất hiện.

| 2 | Đánh dấu chọn các hộp kiểm tra cho ứng    |
|---|-------------------------------------------|
|   | dụng Microsoft đó khi bạn đồng ý việc nút |
|   | chức năng Add-In của P-touch Editor sẽ    |
|   | được cài đặt.                             |

Đối với mỗi ứng dụng của Microsoft, bạn phải chọn phiên bản nào của phần mềm tạo nhãn bạn muốn mở khi nhấp vào nút P-touch Editor trên thanh công cụ.

- Chế độ Express : Khởi động Chế độ Express.
- Chế độ Professional : Khởi động Chế độ

Professional.

• In ngay lập tức : In nhãn.

| 💿 Cài đặt Add-              | In Brother P-touch                          |
|-----------------------------|---------------------------------------------|
| ⊢Add-in cùa M               | ficrosoft Word                              |
| 🗖 Thêm                      | Áp dụng cho:                                |
|                             | Chế đô nhanh 💌                              |
| Add-in cùa M                | ticrosoft Excel                             |
| 🗖 Thêm                      | Áp dụng cho:                                |
|                             | Chế đô nhanh 💌                              |
|                             | Hiển thị hộp thoại <u>C</u> ài đặt nhập vào |
| _Add-in cùa M               | ficrosoft Outlook                           |
| 🗖 Thêm                      | Áp dụng cho:                                |
|                             | Chế đô nhanh 🗨                              |
|                             | Hiển thị hộp thoại Cài đặt nhập vào         |
| Chúý                        |                                             |
| Thêm và gỡ bả<br>tương ứng. | ) các Add-in sau khi thoát khỏi ứng dụng    |
|                             | Đồngý Hủy                                   |
|                             |                                             |

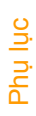

### Microsoft<sup>®</sup> Word

Với chức năng Add-In, bạn có thể sao chép trực tiếp văn bản từ Microsoft<sup>®</sup> Word sang một thiết kế nhãn.

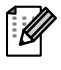

Nếu Microsoft<sup>®</sup> Outlook<sup>®</sup> đang chạy và Microsoft<sup>®</sup> Word được chọn làm trình soạn thảo tiêu chuẩn, bạn sẽ không thể sử dụng chức năng Add-In trong Microsoft<sup>®</sup> Word. Thoát khỏi Microsoft<sup>®</sup> Outlook<sup>®</sup> và khởi động lại Microsoft<sup>®</sup> Word.

### Tạo các nhãn bằng Microsoft<sup>®</sup> Word

Mở một tài liệu Microsoft<sup>®</sup> Word và chọn văn bản bạn muốn bao gồm trong nhãn từ tài liệu Word đó.

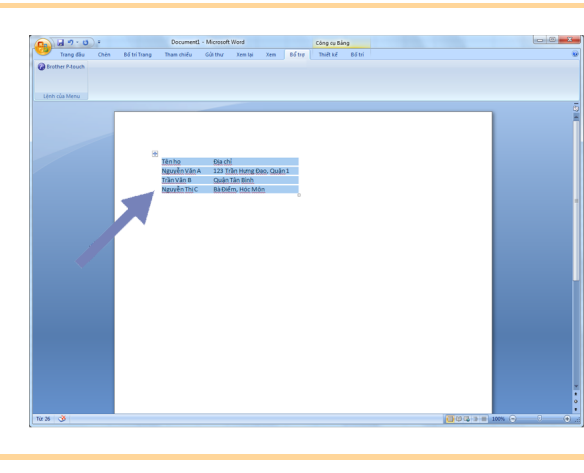

2 Trên dải/thanh công cụ của Microsoft<sup>®</sup> Word, nhấp chuột vào

Để biết chi tiết cách tự động thêm văn bản vào một Danh sách Nhãn, hãy xem "Cách thêm văn bản Microsoft<sup>®</sup> Word vào Danh sách Nhãn được trình bày trong cửa sở cơ sở dữ liệu" được mô tả dưới đây.

### Cách thêm văn bản Microsoft<sup>®</sup> Word vào Danh sách Nhãn được trình bày trong cửa sổ cơ sở dữ liệu

Trong lần sử dụng đầu tiên, thông báo "Ghi lại dữ liệu trong Danh sách Nhãn?" sẽ được hiển thị. Nếu bạn nhấp chuột vào Có, các bản ghi mới sẽ tự động được tạo trong Danh sách Nhãn và văn bản sẽ được thêm vào mỗi trường dưới đây kể từ lần kế tiếp khi bạn đăng ký văn bản. Mỗi lần bạn thêm các thông tin mới vào Danh sách Nhãn của bạn, chương trình cũng sẽ ghi lại các thông tin sau cho bạn tham chiếu.

| Văn bản                        | Trường thêm vào |
|--------------------------------|-----------------|
| Ngày tạo                       | Trường Ngày     |
| Dòng đầu tiên                  | Trường Tiêu đề  |
| Mọi dòng bao gồm dòng đầu tiên | Trường Thân     |
| Phát hiện Mã ZIP/Postal        | Trường Mã       |

Ví dụ về dữ liệu của Danh sách Nhãn đang được lưu trong cửa sổ cơ sở dữ liệu trong màn hình P-touch Editor

|   |       | Ngày       | Tiêu đề                                | Nội dung                               | Mã | Ghi nhớ 1 | Ghi nhớ2 | Ghi nhớ3 | Ghi nhớ4 | Ghi nhớ5 | Ghi nhớ6 |
|---|-------|------------|----------------------------------------|----------------------------------------|----|-----------|----------|----------|----------|----------|----------|
| [ | □ 1 → | 18/10/2010 | Nguyễn Văn A 123 Trần Hưng Đạo, Quận 1 | Nguyễn Văn A 123 Trần Hưng Đạo, Quận 1 |    |           |          |          |          |          |          |

Nếu bạn đã nhấp chuột vào Không khi thông báo "Ghi dữ liệu vào Danh sách Nhãn?" được hiển thị nhưng lại muốn đăng ký, hãy đến mục [Công cụ]-[Tùy chọn], và đánh dấu kiểm tra vào "Tự động Ghi lại Dữ liệu được Nhập vào bằng Add-In." trong thẻ [Danh sách Nhãn].

ao các Nhãn

Giới thiêu

### Microsoft<sup>®</sup> Excel<sup>®</sup>

Với chức năng Add-In, bạn có thể sao chép trực tiếp văn bản từ Microsoft<sup>®</sup> Excel<sup>®</sup> sang một thiết kế nhãn.

### Tạo các nhãn bằng Microsoft<sup>®</sup> Excel<sup>®</sup>

1 Mở một bảng tính Microsoft<sup>®</sup> Excel<sup>®</sup> và chọn các ô văn bản bạn muốn bao gồm trong nhãn từ bảng tính Excel<sup>®</sup> đó.

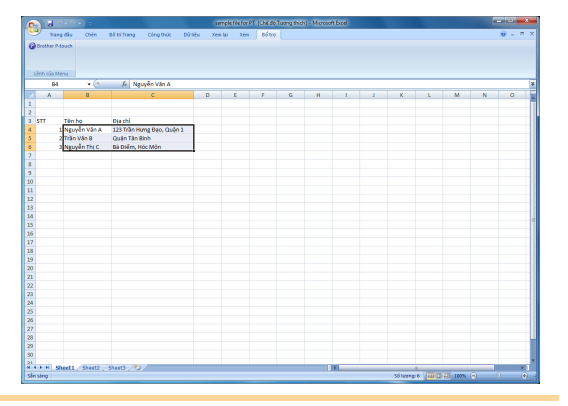

2 Trên dải/thanh công cụ của Microsoft<sup>®</sup> Excel<sup>®</sup>, nhấp chuột vào 20 . Hộp thoại [Cài đặt Nhập vào Brother P-touch] xuất hiện.

### 3 Trong phần [Bố trí nhãn], hãy điều chỉnh xuống dòng trong các ô đó rồi nhấp chuột vào [Sửa/In].

cho phép bạn thay đổi cách

| [Bố trí nhãn]<br>hiển thị/in và |
|---------------------------------|
| Khi bạn chọ                     |

hiển thị/in văn bản của bạn. Khi bạn chọn bất cứ mục nào được liệt kê trong hộp [Các trường] và nhấp chuột vào <mm</pre>, một trường mới sẽ được thêm vào trong hộp thoại [Bố trí nhãn].

Bạn có thể nhập các khoảng cách, các dấu xuống dòng, dấu phảy và các ký tự cho từng ô rồi in chúng trên nhãn. Bạn cũng có thể gỡ bỏ các trường trên màn hình này bằng cách tô sáng trường đó và nhấn phím xóa trên bàn phím.

| [Sứa/In] để sửa và in nhẫn của bạn.                      | ni can de phan cach cac truong. Khi noan tat, nhan h                                                                                                    |
|----------------------------------------------------------|----------------------------------------------------------------------------------------------------|
| <u>B</u> ố trí nhãn:                                     | Các trường:                                                                                                    |
| [B:Nguyễn Văn A] [C:123 Trần Hưng Đạo, Quận 1]           | B:Nguyễn Văn A<br>C:123 Trần Hưng Đạo, Quận 1                                                                                                    |
|                                                          | << Ihêm                                                                                                    |
|                                                          | <u>X</u> óa hết                                                                                                    |
| Xem trước nhân<br>Nguyễn Văn & 123 Trần Hưng Đạo, Quân 1 | Nội dung được nhập vào trường "Mã" của danh sẽ                                                                                                    |
|                                                          | (không)                                                                                                    |
|                                                          | The state of the state of the s |

Giới thiệu

ao các Nhãn

- Để biết chi tiết về cách tự động thêm văn bản vào Danh sách Nhãn, hãy xem "Cách thêm văn bản từ Microsoft<sup>®</sup> Excel<sup>®</sup> vào Danh sách Nhãn" đã được mô tả trên trang 14.
- Nếu bạn muốn bao gồm các dữ liệu vào trường Mã của Danh sách Nhãn, bạn hãy chọn [Nội dung được nhập vào trường "Mã" của danh sách] trong hộp thoại [Cài đặt nhập vào Brother P-touch].

### Cách thêm văn bản từ Microsoft $^{\mathbb{R}}$ Excel $^{\mathbb{R}}$ vào Danh sách Nhãn

Trong lần sử dụng đầu tiên, thông báo "Ghi lại dữ liệu trong Danh sách Nhãn?" sẽ được hiển thị. Nếu bạn nhấp chuột vào Có, các bản ghi mới sẽ tự động được tạo trong Danh sách Nhãn và văn bản sẽ được thêm vào mỗi trường dưới đây kể từ lần kế tiếp khi bạn đăng ký văn bản. Mỗi lần bạn thêm các thông tin mới vào Danh sách Nhãn của bạn, chương trình cũng sẽ ghi lại các thông tin sau cho bạn tham chiếu.

| Văn bản                                                                                          | Trường thêm vào |
|--------------------------------------------------------------------------------------------------|-----------------|
| Ngày tạo                                                                                         | Trường Ngày     |
| Dòng đầu tiên trong văn bản được quy định trong<br>Danh sách Nhãn                                | Trường Tiêu đề  |
| Tất cả các dòng bao gồm dòng đầu tiên trong văn<br>bản được quy định trong Danh sách Nhãn        | Trường Thân     |
| Nội dung của các ô được chỉ định trong [Văn bản<br>Được nhập vào Trường "Mã" của Danh sách Nhãn] | Trường Mã       |

|      | Ngày       | Tiêu đề      | Nội dung                  | Mã | Ghi nhớ1 | Ghi nhớ2 | Ghi nhớ3 | Ghi nhớ4 | Ghi nhớ5 | Ghi nhớ6 |
|------|------------|--------------|---------------------------|----|----------|----------|----------|----------|----------|----------|
| ]1 ▶ | 18/10/2010 | Nguyễn Văn A | 123 Trần Hưng Đạo, Quận 1 |    |          |          |          |          |          |          |
| 2    | 18/10/2010 | Trần Văn B   | Quận Tân Bình             |    |          |          |          |          |          |          |
| 3    | 18/10/2010 | Nguyễn Thị C | Bà Điểm, Hóc Môn          |    |          |          |          |          |          |          |

Nếu bạn đã nhấp chuột vào Không khi thông báo "Ghi dữ liệu vào Danh sách Nhãn?" hiển thị nhưng bạn muốn đăng ký, hãy đến mục [Công cụ]-[Tùy chọn], và đánh dấu kiểm tra vào "Tự động Ghi lại Dữ liệu được Nhập vào bằng Add-In."

### Microsoft<sup>®</sup> Outlook<sup>®</sup>

Với chức năng Add-In, bạn có thể sao chép trực tiếp văn bản từ Microsoft<sup>®</sup> Outlook<sup>®</sup> sang một thiết kế nhãn. Các mục bạn có thể nhập vào là: Liên hệ, Các Mục lịch, Các Mục đã xóa, Bản nháp, Hộp thư đến, Nhật ký, Ghi chú (văn bản trong hộp thoại Ghi chú không sử dụng được), Hộp thư đi, Thư đã gửi và cửa sổ Nhiệm vụ.

### Tạo các nhãn bằng dữ liệu Contacts trong Microsoft<sup>®</sup> Outlook<sup>®</sup>

- Mở Contacts của Microsoft<sup>®</sup> Outlook<sup>®</sup> và tô sáng các thông tin của liên lạc mà bạn muốn bao gồm.
- Trong Microsoft<sup>®</sup> Outlook<sup>®</sup>, bạn có thể bao gồm không chỉ các dữ liệu Contact mà còn là văn bản trong một thông báo, tương tự như bạn có thể làm trong Microsoft<sup>®</sup> Word.

| 🔊 🖬 🤊 - O       | ).ă.  |              | Document   | 2 · Moreset | e Word     |          |        | Câng cu Bả | na   |   | (inite) |
|-----------------|-------|--------------|------------|-------------|------------|----------|--------|------------|------|---|---------|
| Trang dilu      | Child | 66 tri Trang | Than chile | Gù thư      | Xem lai    | Xem      | Dố trợ | Thirth K   | 1616 |   |         |
| Drother P-touch |       |              |            |             |            |          |        |            |      |   |         |
|                 |       |              |            |             |            |          |        |            |      |   |         |
|                 |       |              |            |             |            |          |        |            |      |   |         |
|                 |       |              |            |             |            |          |        |            |      |   |         |
|                 |       |              |            |             |            |          |        |            |      | _ |         |
|                 |       |              |            |             |            |          |        |            |      |   |         |
|                 |       |              |            |             |            |          |        |            |      |   |         |
|                 |       |              |            |             |            |          |        |            |      |   |         |
|                 |       |              | Nguyên Vin | A 123 T     | rân Hưng I | Dec, Què | n1     |            |      |   |         |
|                 |       |              | Trần Văn B | Quộc        | Tân Binh   |          |        |            |      |   |         |
|                 |       |              |            |             |            |          |        |            |      |   |         |
|                 |       |              |            |             |            |          |        |            |      |   |         |
|                 |       |              |            |             |            |          |        |            |      |   |         |
|                 |       |              |            |             |            |          |        |            |      |   |         |
|                 |       |              |            |             |            |          |        |            |      |   |         |
|                 |       |              |            |             |            |          |        |            |      |   |         |
|                 |       |              |            |             |            |          |        |            |      |   |         |
|                 |       |              |            |             |            |          |        |            |      |   |         |
|                 |       |              |            |             |            |          |        |            |      |   |         |
|                 |       |              |            |             |            |          |        |            |      |   |         |
|                 |       |              |            |             |            |          |        |            |      |   |         |
|                 |       |              |            |             |            |          |        |            |      |   |         |
|                 |       |              |            |             |            |          |        |            |      |   |         |
|                 |       |              |            |             |            |          |        |            |      |   |         |
|                 |       |              |            |             |            |          |        |            |      |   |         |
|                 |       |              |            |             |            |          |        |            |      |   |         |
|                 |       |              |            |             |            |          |        |            |      |   |         |
|                 |       |              |            |             |            |          |        |            |      |   |         |
|                 |       |              |            |             |            |          |        |            |      |   |         |
|                 |       |              |            |             |            |          |        |            |      |   |         |
|                 |       |              |            |             |            |          |        |            |      |   |         |

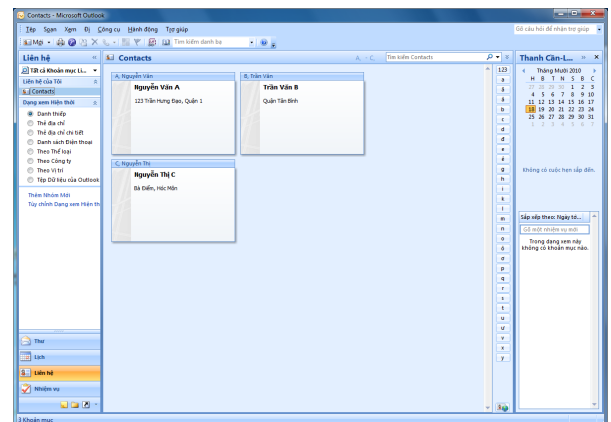

2 Trên dải/thanh công cụ của Microsoft<sup>®</sup> Outlook<sup>®</sup>, nhấp chuột vào 👩.

Để biết chi tiết về cách tự động thêm văn bản vào Danh sách Nhãn, hãy xem "Cách thêm văn bản từ Microsoft<sup>®</sup> Outlook<sup>®</sup> vào Danh sách Nhãn" đã được mô tả trên trang 16.

## **3** Trong phần [Bố trí nhãn], hãy điều chỉnh xuống dòng trong các ô đó rồi nhấp chuột <u>sam</u>.

 [Bố trí nhãn] cho phép bạn thay đổi cách hiển thị/in văn bản của bạn.
 Khi bạn chọn bất cứ mục nào được liệt kê trong hộp [Các trường] và nhấp chuột vào

Bạn có thể nhập các khoảng cách, các dấu xuống dòng, dấu phảy và các ký tự cho từng ô rồi in chúng trên nhãn. Bạn cũng có thể gỡ bỏ các trường trên màn hình này bằng cách tô sáng trường đó và nhấn phím xóa trên bàn phím.

| ő trí nhãn:                                 |   |                            | Các trường:                                                     |                    |
|---------------------------------------------|---|----------------------------|-----------------------------------------------------------------|--------------------|
| [Full Name]<br>[Mailing Address]            | * | << <u>T</u> hêm<br>Xóa hết | Chức danh<br>Tên đây đủ<br>Tên đệm<br>Hộ<br>Hậu tố<br>Chức danh | -                  |
| Xem trước nhăn<br>123 Trần Hưng Đạo, Quận 1 |   | Nội dung đu<br>ZIP/Postal  | rợc nhập vào trường "Mã" (<br>Code                              | của danh sách<br>💌 |

 Để biết chi tiết về cách tự động thêm văn bản vào Danh sách Nhãn, hãy xem "Cách thêm văn bản từ Microsoft<sup>®</sup> Outlook<sup>®</sup> vào Danh sách Nhãn" đã được mô tả trên trang 16.

 Nếu bạn muốn bao gồm các dữ liệu vào trường Mã của Danh sách Nhãn, bạn hãy chọn [Nội dung được nhập vào trường "Mã" của danh sách] trong hộp thoại [Cài đặt nhập vào Brother P-touch].

### Cách thêm văn bản từ Microsoft<sup>®</sup> Outlook<sup>®</sup> vào Danh sách Nhãn

Trong lần sử dụng đầu tiên, thông báo "Ghi lại dữ liệu trong Danh sách Nhãn?" sẽ được hiển thị. Nếu bạn nhấp chuột vào Có, các bản ghi mới sẽ tự động được tạo trong Danh sách Nhãn và văn bản sẽ được thêm vào mỗi trường dưới đây kể từ lần kế tiếp khi bạn đăng ký văn bản. Mỗi lần bạn thêm các thông tin mới vào Danh sách Nhãn của bạn, chương trình cũng sẽ ghi lại các thông tin sau cho bạn tham chiếu.

| Văn bản                                                                                          | Trường thêm vào |
|--------------------------------------------------------------------------------------------------|-----------------|
| Ngày tạo                                                                                         | Trường Ngày     |
| Dòng đầu tiên trong văn bản được quy định trong<br>Danh sách Nhãn                                | Trường Tiêu đề  |
| Tất cả các dòng bao gồm dòng đầu tiên trong văn<br>bản được quy định trong Danh sách Nhãn        | Trường Thân     |
| Nội dung của các ô được chỉ định trong [Văn bản<br>Được nhập vào Trường "Mã" của Danh sách Nhãn] | Trường Mã       |

|       | Ngày Tiêu đề            | Nội dung                  | Mã | Ghi nhớ 1 | Ghi nhô2 | Ghi nhớ3 | Ghi nhớ4 | Ghi nhô5 | Ghi nhô6 |
|-------|-------------------------|---------------------------|----|-----------|----------|----------|----------|----------|----------|
| □ 1 ▶ | 18/10/2010 Nguyễn Văn A | 123 Trần Hưng Đạo, Quận 1 |    |           |          |          |          |          |          |
| □ 2   | 18/10/2010 Trần Văn B   | Quận Tân Bình             |    |           |          |          |          |          |          |
| □ 3   | 18/10/2010 Nguyễn Thị C | Bà Điểm, Hóc Môn          |    |           |          |          |          |          |          |

Nếu bạn đã nhấp chuột vào Không khi thông báo "Ghi dữ liệu vào Danh sách Nhãn?" hiển thị nhưng bạn muốn đăng ký, hãy đến mục [Công cụ]-[Tùy chọn], và đánh dấu kiểm tra vào "Tự động Ghi lại Dữ liệu được Nhập vào bằng Add-In."

## Cách sử dụng P-touch Transfer Manager (chỉ dành cho QL-650TD / QL-580N / QL-1050 / QL-1060N)

P-touch Library: Ứng dụng này cho phép bạn quản lý các tập tin mẫu nhãn và các dữ liệu khác trên máy vi tính PC. Bạn có thể in nhãn từ P-touch Library bằng máy.

P-touch Transfer Manager: Ứng dụng này có thể truyền các dữ liệu tập mẫu nhãn đến bộ phận chính của máy in và có thể tạo các bản sao lưu các dữ liệu đã được truyền đến bộ phận chính của máy in.

Chức năng Truyền dữ liệu hết sức cần thiết để sử dụng Tập tin Mẫu P-touch. Để biết chi tiết về Tập tin Mẫu P-touch, hãy xem hướng dẫn Tập tin Mẫu P-touch trong thư mục [Công cụ] trên đĩa CD-ROM. (Chỉ dành cho QL-580N/QL-1050/QL-1060N)

Để truyền dữ liệu các tập tin mẫu qua mạng, bạn cần chuẩn bị phần mềm BRAdmin Professional hoặc Web BRAdmin. Tải chúng về từ trang web của chúng tôi. (Chỉ dành cho các kiểu máy có chế độ Mạng)

## Khởi động P-touch Transfer Manager

7 Nhấp chuột vào nút [Bắt đầu], sau đó chọn [Tất cả các chương trình (Chương trình)] -[Brother P-touch] - [Công cụ P-touch] - [P-touch Transfer Manager 2.1]. P-touch Transfer Manager khởi động.

### Cửa sổ thiết kế

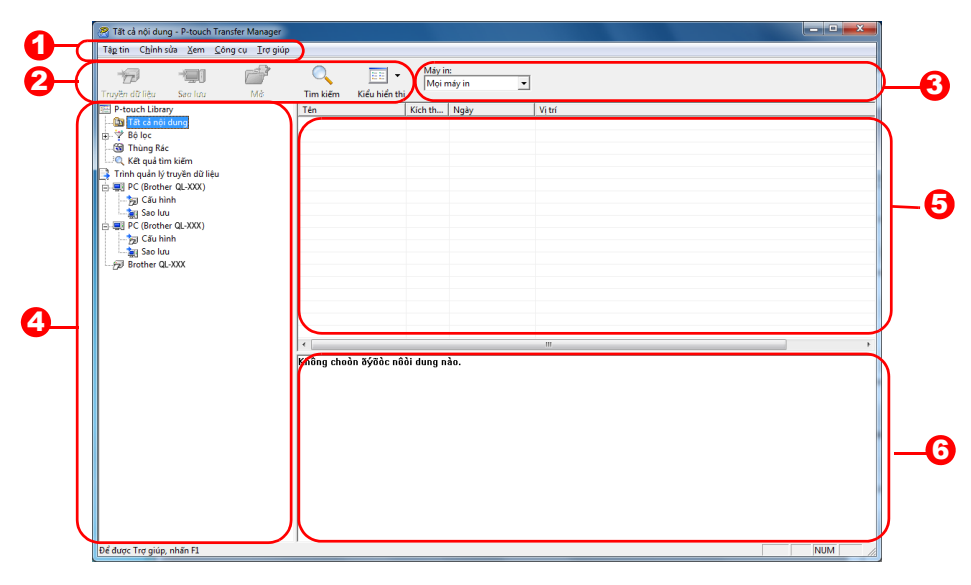

### 🚺 Menu

Các lệnh được phân mục vào mỗi menu (Tập tin, Chỉnh sửa, Xem và Trợ giúp, v.v...) theo chức năng.

2 Thanh công cụ

Cung cấp các biểu tượng dành cho các lệnh thường xuyên được sử dụng. Nhấp chuột vào một biểu tượng để truy cập lệnh đó.

Chọn kiểu máy in (Chỉ đối với P-touch Transfer Manager) Chọn kiểu máy in để gửi dữ liệu đến. Khi bạn chọn một máy in, chỉ những dữ liệu có thể gửi được đến máy in đã chọn mới được hiển thị trong kiểu xem dạng danh sách.

#### 🕑 Xem dạng Thư mục

Hiển thị danh sách các thư mục. Khi bạn chọn bất cứ thư mục nào, dữ liệu bên trong các thư mục đã chọn sẽ được hiển thị trong kiểu xem dạng danh sách ở bên phải.

#### Xem dạng danh sách

Hiển thị các dữ liệu trong thư mục đã chọn.

#### 🜀 Xem trước

Hiển thị dạng xem trước của tập tin mẫu nhãn được lựa chọn trong kiểu xem dạng danh sách.

### Giải thích các biểu tượng

| Biểu tượng | Tên nút                                                      | Chức năng                                                                                                    |
|------------|--------------------------------------------------------------|----------------------------------------------------------------------------------------------------|
| d.         | Truyền Dữ liệu<br>(Chỉ dành cho P-touch<br>Transfer Manager) | Truyền dữ liệu các tập tin mẫu nhãn và các dữ liệu khác<br>trên PC của bạn sang máy in (khi được kết nối bằng dây<br>cáp giao diện USB). |
|            | Sao lưu<br>(Chỉ dành cho P-touch<br>Transfer Manager)        | Sao lưu dữ liệu bạn đã truyền đến máy in Brother bằng<br>P-touch Transfer Manager.                                                       |
|            | Mở                                                           | Chỉnh sửa dữ liệu đã chọn.                                                                                                    |
|            | In<br>(Chỉ dành cho P-touch<br>Library)                      | In tập tin mẫu nhãn đã chọn bằng máy in.                                                                                                 |
|            | Tìm kiếm                                                     | Tìm kiếm dữ liệu được quản lý trong P-touch Library.                                                                                     |
|            | Kiểu Hiển thị                                                | Thay đổi định dạng hiển thị của tập tin.                                                                                                 |

## Truyền các tập tin mẫu nhãn từ PC sang máy in bằng USB

(!) Đảm bảo rằng đã ngắt dây cáp mạng khi truyền các tập tin mẫu bằng USB.

### 1 Chọn máy in để truyền dữ liệu sang.

Trước khi truyền dữ liệu, hãy kiểm tra PC và máy in đã được kết nối đúng cách bằng dây cáp USB và nguồn điện máy in đang được Bật.

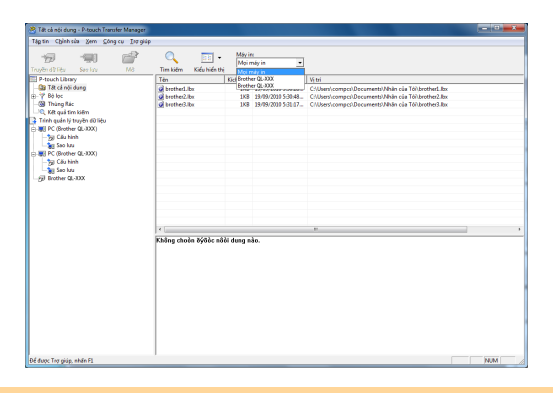

2 Nhấp chuột phải vào [Thư mục Cấu hình], sau đó chọn [Tạo mới] và tạo một thư mục mới. Tại đây, như trong ví dụ chúng ta tạo một thư mục "Transfer".

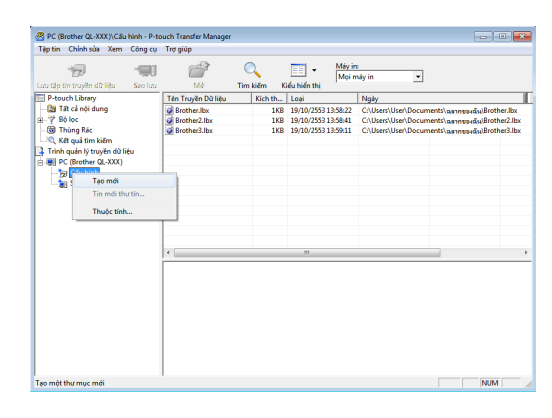

### **3** Kéo dữ liệu truyền vào thư mục bạn vừa tạo.

Kéo dữ liệu truyền đi từ Tất cả Nội dung, Thiết kế hoặc thư mục khác dưới Bộ lọc. Khi truyền nhiều lượt dữ liệu, hãy di chuyển tất

cả các dữ liệu truyền đến thư mục bạn đã tạo.

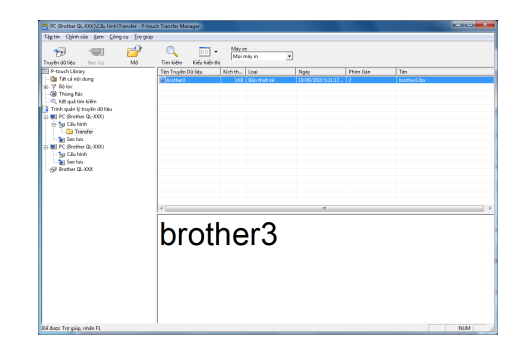

brother3

# Tạo các Nhãn

### 4 Các dữ liệu được truyền trong thư mục sẽ được gán tự động các số theo thứ tự quy định.

Để thay đổi số, nhấp chuột phải lên tên dữ liệu trong kiểu xem dạng danh sách, sau đó chọn số gán phím.

 Gán Phím cần thiết cho việc truyền các dữ liệu khác ngoài dạng văn bản thông báo.

- Nếu bạn thay đổi số Gán Phím dùng cho các dữ liệu đã được truyền đến bộ phận chính của máy in, nó sẽ bị ghi đè. Bạn có thể kiểm tra số Gán Phím dùng cho các dữ liệu đã được truyền đi đến máy in bằng cách sao lưu dữ liệu như được giải thích trong phần "Sao lưu tập tin mẫu nhãn" (trang 20).
- Bạn có thể nhấp chuột vào tên dữ liệu truyền để thay đổi sang một tên mới. Tùy thuộc vào kiểu máy in của bạn, có thể có một số giới hạn về số lượng ký tự có thể dùng cho tên dữ liệu.

## 5 Chọn dữ liệu hoặc thư mục bạn muốn truyền dữ liệu, sau đó nhấp chuột vào

Thông báo xác nhận truyền dữ liệu sẽ được hiển thị.

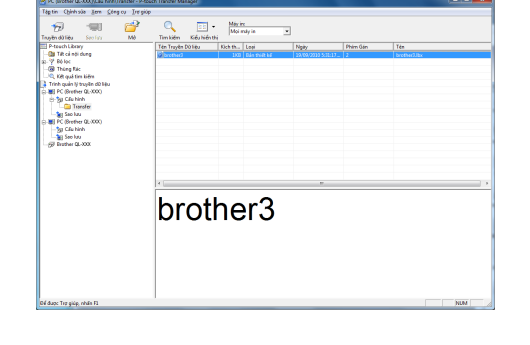

### 6 Nhấp chuột vào [OK].

Dữ liệu trong thư mục đã chọn có kiểu xem dạng thư mục sẽ được truyền đến máy in.

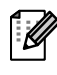

Nếu bạn đã chọn các dữ liệu cụ thể trong kiểu xem dạng danh sách, chỉ những dữ liệu đó mới được truyền đến máy in.

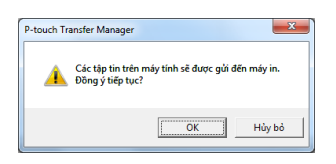

## Giới thiệu

Phần này mô tả cách truyền dữ liệu các tập tin mẫu nhãn và các dữ liệu khác trong máy in sang máy vi tính PC.

- Chỉ hợp lệ khi đã kết nối cáp USB.
  - Các dữ liệu đã sao lưu không thể chỉnh sửa được trên PC.

 Do một số đặc tính kỹ thuật kiểu máy in, không thể truyền lại các dữ liệu đã sao lưu đến một máy in khác kiểu ngoài máy in mà từ đó dữ liệu đó đã được sao lưu ban đầu.

**1** Kết nối PC và máy in bằng dây cáp USB và chuyển nguồn điện máy in sang BẬT.

Tên kiểu máy in sẽ hiển thị trong kiểu xem dạng thư mục.

Nếu bạn chọn một tên kiểu máy in trong kiểu xem dạng thư mục, dữ liệu hiện thời được truyền đến máy in sẽ được hiển thị.

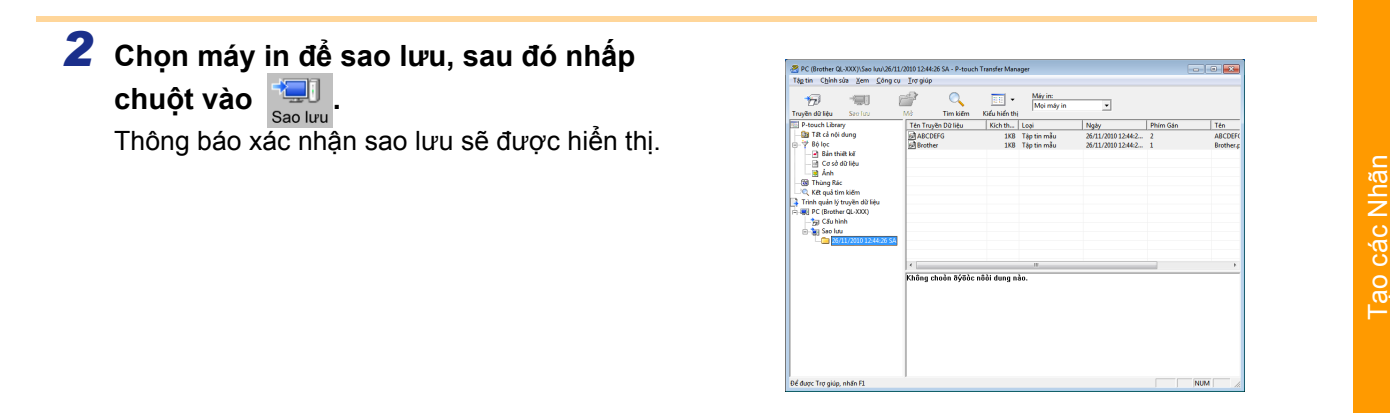

### **3** Nhấp chuột vào [OK].

Một thư mục mới với tên có chứa ngày sẽ được tạo ra dưới thư mục máy in, và mọi dữ liệu máy in sẽ được truyền đến thư mục mới đó.

| P-touch Transfer Manager                                         |  |
|------------------------------------------------------------------|--|
| Dữ liệu máy in sẽ được sao lưu lên máy tính.<br>Đồng ý tiếp tục? |  |
| OK Hủy bỏ                                                        |  |

### Xóa mọi dữ liệu máy in

1 Kết nối PC và máy in bằng dây cáp USB và chuyển nguồn điện máy in sang BẬT. Tên kiểu máy in sẽ hiển thị trong kiểu xem dạng thư mục.

| 2 | Nhấp chuột phải lên máy in, sau đó chọn |
|---|-----------------------------------------|
|   | [Xóa Tất cả].                           |
|   |                                         |

Thông báo xác nhận sẽ được hiến thị.

| Tâp tin Chính của Xers Công cụ Trợ giúp |                   |                |                |                  |           |                           |
|-----------------------------------------|-------------------|----------------|----------------|------------------|-----------|---------------------------|
| Truyên (C Lifu Sao kas Mê               | C E               | Maya<br>Moi n  | niyin <u>-</u> | ]                |           |                           |
| P-touch Library                         | Tén Trayèn DO Leu | Kich th        | Logi           | Ngky             | Phirs Gán | Tên cơ sở dữ liệu kết nđi |
| - 🔯 Tilt cá nói dung                    | in brother3       | 198            | Tập tin mẫu    | 13/08/2010 17:58 | 2         |                           |
| (b) 7 10 loc                            |                   |                |                |                  |           |                           |
| - CBI Thomas Kac                        |                   |                |                |                  |           |                           |
| - G Lat qua sin tein                    |                   |                |                |                  |           |                           |
| In all BC (Burther Cl. 2001)            |                   |                |                |                  |           |                           |
| G. Sal Carlore                          |                   |                |                |                  |           |                           |
| Transfer                                |                   |                |                |                  |           |                           |
| E al See kau                            |                   |                |                |                  |           |                           |
| 18/08/2010 6:00:82 CH                   |                   |                |                |                  |           |                           |
| 🕀 🐺 PC (Brother GL-300)                 |                   |                |                |                  |           |                           |
| - gg Cilu hinh                          |                   |                |                |                  |           |                           |
| - ag Sao kau                            |                   |                |                |                  |           |                           |
| -Bittere dom                            |                   |                |                |                  |           |                           |
| A64 18C 68                              |                   |                |                |                  |           |                           |
| Cerdet mey in                           |                   |                |                |                  |           |                           |
| Theije tinh                             |                   |                |                |                  |           |                           |
|                                         | Không thếể vam    | with teals did | uttèn nèn      |                  |           |                           |
|                                         | 10000             | .,             |                |                  |           |                           |
|                                         |                   |                |                |                  |           |                           |
|                                         |                   |                |                |                  |           |                           |
|                                         |                   |                |                |                  |           |                           |
|                                         |                   |                |                |                  |           |                           |
|                                         |                   |                |                |                  |           |                           |
|                                         |                   |                |                |                  |           |                           |
|                                         |                   |                |                |                  |           |                           |
|                                         |                   |                |                |                  |           |                           |
|                                         |                   |                |                |                  |           |                           |
|                                         |                   |                |                |                  |           |                           |
|                                         |                   |                |                |                  |           |                           |
|                                         |                   |                |                |                  |           | NIM                       |
|                                         |                   |                |                |                  |           |                           |

### **3** Nhấp chuột vào [OK].

Mọi dữ liệu trong máy in bị xóa.

| P-touch Transfer Manager                               | J |
|--------------------------------------------------------|---|
| Mọi dữ liệu sẽ bị xóa khỏi máy in.<br>Đồng ý tiếp tục? |   |
| OK Hủy bỏ                                              |   |

Phụ lục

### Truyền các tập tin mẫu đến máy in qua mạng (chỉ dành cho QL-580N / 1060N )

Để truyền dữ liệu các tập tin mẫu đến máy in qua mạng, bạn cần phần mềm BRAdmin Professional hoặc Web BRAdmin. Trước tiên hãy tải về từ trang web của chúng tôi. Các tên và hình ảnh của máy in trong những màn hình sau đây có thể khác biệt với máy in bạn đã mua. Các màn hình có thể khác nhau tùy thuộc vào kiểu máy.

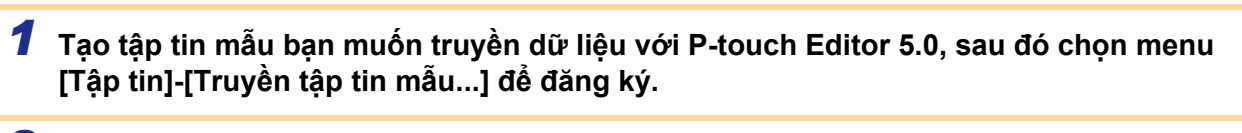

2 Nhấp chuột vào 🦏 để lưu tập tin mẫu đã đăng ký theo định dạng .blf.

### **3** Khởi động BRAdmin Professional (1) hoặc Web BRAdmin (2).

(1) Chọn máy in và chọn [Nạp Phần mềm Cơ sở] từ menu [Điều khiển].

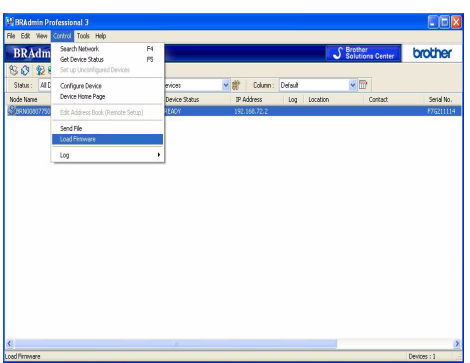

(2) Chọn máy in và nhấp chuột vào nút [Mở] ở phía dưới màn hình.

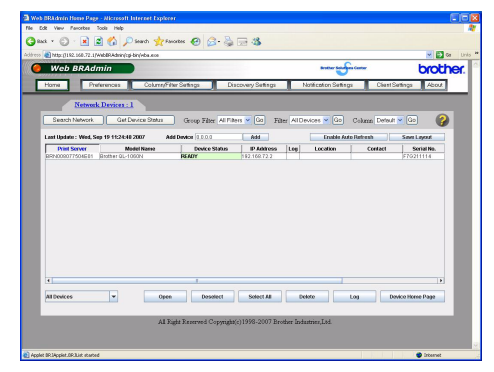

- 4 Chọn chức năng Nạp Phần mềm Cơ sở của BRAdmin Professional (1) hoặc Web BRAdmin (2).
  - Chọn [TFTP PUT] và nhấp chuột vào nút [OK].

|               | ОК     |
|---------------|--------|
| TETP PUT      | Cancel |
| TFTP GET      |        |
| ) NetWare GET |        |

(2) Nhấp chuột vào nút [Nạp Phần mềm Cơ sở] ở phía trên màn hình.

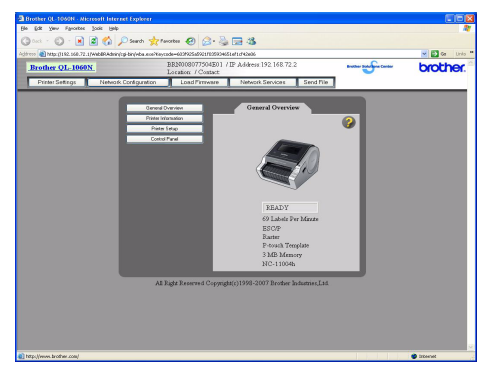

5 Chọn tập tin có định dạng .blf mà bạn đã lưu ở bước 3 và tải nó vào máy in.
 (1) Chọn tập tin .blf và nhấp chuột vào nút [OK].
 (2) Chọn tập tin .blf và nhấp chuột vào nút [Gửi đi].

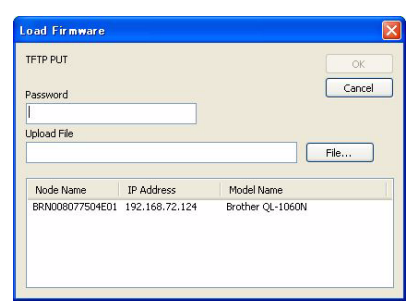

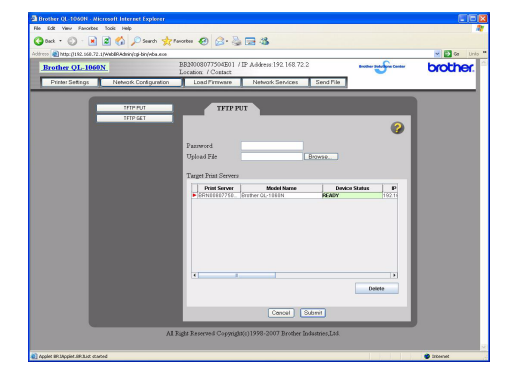

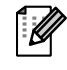

Mật khẩu mặc định là "access".

21 Truyền các tập tin mẫu đến máy in qua mạng (chỉ dành cho QL-580N / 1060N )

## Cách sử dụng P-touch Library

### Khởi động P-touch Library

Bạn có thể khởi động P-touch Library để chỉnh sửa và in các nhãn.

### Nhấp chuột vào nút [Bắt đầu], sau đó chọn [Tất cả các chương trình (Chương trình)] -[Brother P-touch] - [Công cụ P-touch] - [P-touch Library 2.1]. P-touch Library khởi động.

### 🗕 Mở và chỉnh sửa dữ liệu

Chọn dữ liệu bạn muốn chỉnh sửa, sau đó nhấp chuột vào 🖓

Ứng dụng liên kết với dữ liệu đó sẽ được mở lên và bạn có thể chỉnh sửa dữ liệu.

Ứng dụng được khởi động sẽ tùy thuộc vào dữ liệu. Ví dụ, đối với một tập tin mẫu P-touch, P-touch Editor sẽ khởi động.

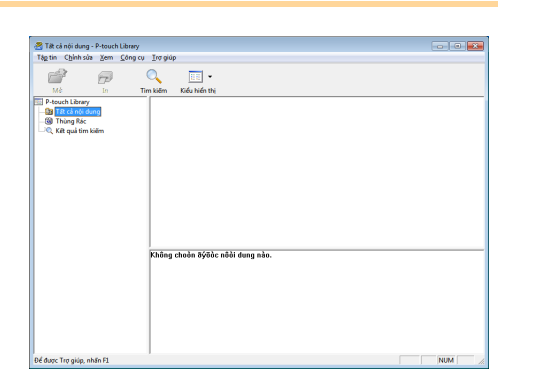

### 🕨 In nhãn

Ø

Chọn tập tin mẫu nhãn mà bạn muốn in, sau đó nhấp chuột vào F

Nhãn sẽ được in ra bằng máy in được kết nối.

| 🦉 Tết cả nói dung - Patou                                                                                                    | uch Library       |                |              |  | ( |       |
|----------------------------------------------------------------------------------------------------|-------------------|----------------|--------------|--|---|-------|
| Tâp tin Chính sửa Xen                                                                                                    | m Công cụ Trợ giú | P              |              |  |   |       |
| 6                                                                                                    | ) 🔍               | •              |              |  |   |       |
| Mé In                                                                                                    | Tim kiém          | Kiếu hiến thị  |              |  |   |       |
| Prouch Literary     Court Literary     Gif Text Area deng     Gif Text Area deng     G |                   |                |              |  |   |       |
|                                                                                                    | Không             | choòn đýđặc nô | ði dung nào. |  |   |       |
| Để được Trợ giúp, nhân F1                                                                                                    |                   |                |              |  |   | NUM 📈 |

Phụ lục

Fao các Nhãn

## Giới thiệu

Phụ lục

## Tìm kiếm nhãn

Bạn có thể tìm kiếm các tập tin mẫu nhãn đã đăng ký trong P-touch Library.

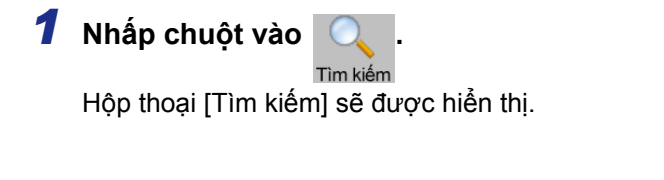

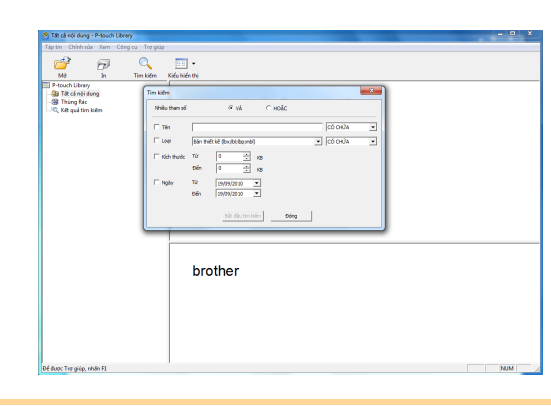

### 2 Đánh dấu các mục sẽ được dùng làm điều kiện tìm kiếm và cài các mục tìm kiếm. Các mục tìm kiếm có thể được cài như sau.

| Cài đặt        | Chi tiết                                                                                                    |
|----------------|----------------------------------------------------------------------------------------------------|
| Nhiều Thông số | Cài phương pháp kết hợp nhiều mục tìm kiếm. Nếu bạn chọn AND sẽ tìm kiếm<br>những tập tin nào thỏa mãn mọi điều kiện. Nếu bạn chọn OR sẽ tìm kiếm những<br>tập tin nào thỏa mãn một trong những điều kiện. |
| Tên            | Nhập tên dữ liệu để tìm kiếm.                                                                                                    |
| Loại           | Chọn loại dữ liệu để tìm kiếm.                                                                                                    |
| Kích thước     | Chọn kích thước dữ liệu để tìm kiếm.                                                                                                    |
| Ngày           | Cài ngày mà dữ liệu được tìm kiếm đã được chỉnh sửa lần cuối.                                                                                                    |

**3** Nhấp chuột vào [Bắt đầu Tìm kiếm].

Việc tìm kiếm sẽ được bắt đầu.

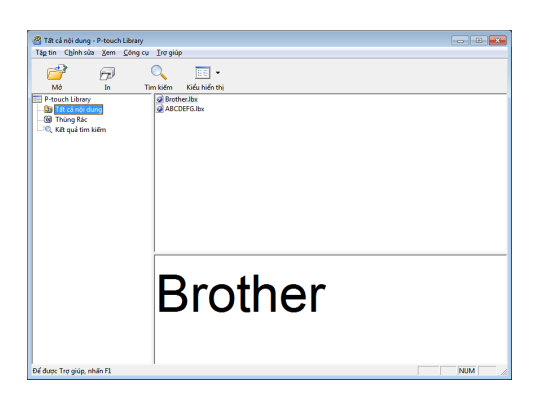

Đóng hộp thoại [Tìm kiếm]. Các kết quả tìm kiếm có thể được kiểm tra trong Kết quả Tìm kiếm trong kiểu xem dạng thư mục.

Bạn có thể đăng ký các dữ liệu trong P-touch Library bằng cách kéo và thả nó vào trong thư mục Tất cả nội dung hoặc kiểu xem dạng danh sách của nó. Để tự động đăng ký các tập tin mẫu nhãn đã được tạo bởi P-touch Editor trong P-touch Library, hãy dùng phương pháp sau.

- 1. Từ menu P-touch Editor, chọn [Công cụ] [Tùy chọn].
- 2. Trong hộp thoại [Tùy chọn], thẻ [Tổng quát], nhấp chuột vào [Cài đặt Đăng ký].
- Chọn thời gian để đăng ký các tập tin mẫu nhãn được tạo bởi P-touch Editor, sau đó nhấp chuột vào [OK].

## Cách sử dụng P-touch Editor Lite (chỉ dành cho QL-700 và Windows<sup>®</sup>)

Không cần thiết để cài đặt trình điều khiển hoặc phần mềm cho P-touch Editor Lite. Với P-touch Editor Lite, bạn có thể tạo ra nhiều thiết kế nhãn đơn giản một cách nhanh chóng và dễ dàng.

1 Nhấp đúp chuột vào 🔗.

P-touch Editor Lite khởi động.

### Cửa sổ thiết kế

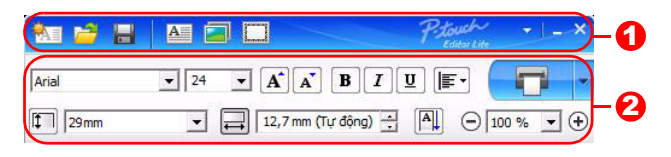

### Thanh Công cụ Lệnh

| Biểu<br>tượng | Chức năng                                                                                                    |
|---------------|----------------------------------------------------------------------------------------------------|
| •             | Hiển thị màn hình Tạo mới để tạo một<br>nhãn mới.                                                                                                    |
| 1             | Mở một tập tin đã lưu bằng P-touch Editor<br>Lite.                                                                                                    |
|               | Lưu dữ liệu vào PC của bạn, v.v nhưng<br>đừng lưu vào máy in.                                                                                                    |
| A             | Chèn một hộp văn bản mới (thuận tiện khi<br>tạo các nhãn có chứa dòng văn bản đơn<br>hay nhiều dòng).                                                                                                    |
|               | Chèn một hình ảnh lên trên nhãn của bạn.<br>Từ tập tin: Chèn một hình ảnh đã lưu trữ<br>trên PC của bạn.<br>Chụp ảnh màn hình: Chèn vùng đã chọn<br>trên màn hình PC dưới dạng ảnh đồ họa.<br>Biểu tượng: Chèn một trong những biểu<br>tượng có sẵn trong PC của bạn. |
|               | Chèn một khung.                                                                                                    |
| •             | Hiển thị menu.<br>Menu này bao gồm mọi chức năng của<br>P-touch Editor Lite.                                                                                                    |
| _             | Thu nhỏ P-touch Editor Lite.                                                                                                    |
| ×             | Thoát khỏi P-touch Editor Lite.                                                                                                    |

### 2 Thanh Công cụ Thuộc tính

| Biếu tượng            | Chức năng                                                                                                    |
|-----------------------|----------------------------------------------------------------------------------------------------|
| Arial                 | Nhấp chuột vào 🚽 để thay                                                                                                    |
|                       | đối phông chữ.                                                                                                    |
| 73,4 <b>• A A</b>     | Nhấp chuột vào 🖵 để chỉ<br>định kích thước phông chữ.<br>Bạn có thể điều chỉnh kích<br>thước phông chữ lên hoặc<br>xuống một mức bằng cách<br>nhấp chuột vào 🛋 hoặc 🛋.                                                                           |
| BIU                   | Chỉ định kiểu phông chữ:<br>B Đậm I Nghiêng U<br>Gạch dưới                                                                                                    |
|                       | Chỉ định căn chỉnh văn bản<br>trong hộp văn bản.                                                                                                    |
| 29mm 💌                | Chỉ định chiều rộng của cuộn<br>băng. Nhấp chuột vào 🗊 để<br>tự động phát hiện chiều rộng                                                                                                    |
|                       | cua cuọn bang được lap vao.                                                                                                    |
| ↓ 12,7 mm (Tự động) ÷ | Chí định chiều dài cúa nhãn.<br>Nhấp chuột vào 🗐 để tự<br>động điều chỉnh chiều dài của<br>nhãn phù hợp với văn bản đã<br>nhập vào.                                                                                                    |
| A                     | Cài/hủy bỏ hướng nhãn theo chiều dọc.                                                                                                    |
| ⊖ 100 % ▼ ↔           | Nhấp chuột vào <u>→</u> để cài hệ<br>số thu phóng cho kiểu Xem<br>dạng Nhãn.<br>Bạn cũng có thể thay đổi hệ<br>số thu phóng bằng cách nhấp<br>chuột vào ⊖ hoặc ↔.                                                                                |
|                       | Nhấp chuột vào 📻 để in<br>bình thường hoặc - để in với<br>các tùy chọn.<br>Cắt Tự động: Mỗi nhãn sẽ<br>được tự động cắt sau khi in.<br>Cắt khi hết: Cắt các nhãn sau<br>khi nhãn cuối cùng đã được in.<br>Bản sao: In nhiều bản sao<br>của nhãn. |

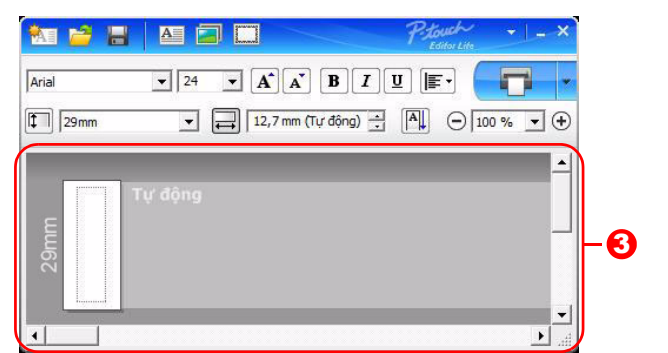

### \delta Xem dạng Nhãn

| Màn hình hiển thị | Chức năng                                                                                                    |
|-------------------|----------------------------------------------------------------------------------------------------|
| Ter dong          | Kiểu xem dạng nhãn này được hiển thị khi phần mềm khởi động. Chiều rộng của<br>cuộn băng hiện được cài sẽ hiển thị ở bên trái hình ảnh nhãn. Khi xuất hiện "Tự<br>động" ở bên phải, chiều dài cuộn băng sẽ được tự động điều chỉnh theo chiều dài<br>của văn bản.                                                   |
| To deng           | Bạn có thể kéo khung viền nhãn để thay đổi bằng tay chiều dài và chiều rộng của<br>nhãn. Di chuyển con trỏ đến khung viền của vùng nhãn. Khi xuất hiện nét màu xanh<br>dương, hãy kéo đến chiều dài hoặc chiều rộng mong muốn.                                                                                      |
|                   | Bạn có thể điều chỉnh kích thước của cửa sổ P-touch Editor Lite. Chỉ cần di chuyển con trỏ lên mép của cửa sổ P-touch Editor Lite và kéo để điều chỉnh kích thước khi con trỏ chuyển sang hình mũi tên.                                                                                                    |
| To dog            | Các đường dẫn hướng đôi lúc sẽ hiển thị khi di chuyển đối tượng. Chúng sẽ hiện<br>lên khi đối tượng được căn chỉnh theo mép trái, phải, trên hoặc dưới của vùng có<br>thể in hoặc ở giữa. Trong hình minh họa ở bên trái, các đường dẫn hướng cho thấy<br>rằng đối tượng được căn giữa theo mép trên của cuộn băng. |
| Tư động           | Các hộp văn bản, hình ảnh và khung được chèn vào sẽ được xem như là các đối<br>tượng. Các đối tượng được bao quanh bởi các điểm cân chỉnh (được chỉ báo bởi<br>tám điểm màu xanh dương).                                                                                                    |
| To dong           | Chỉ báo rằng một đối tượng đã được chọn.                                                                                                    |
|                   | Con trỏ thay đổi sang hình mũi tên khi di chuyển qua một điểm cân chỉnh. Bạn có thể thay đổi kích thước của đối tượng bằng cách kéo chuột.                                                                                                    |
| To dong           | Bạn có thể di chuyển đối tượng bằng cách kéo chuột khi con trỏ có dạng điểm ngắm<br>chữ thập crosshair. Đối với các đối tượng văn bản, con trỏ chỉ thay đổi sang dạng<br>crosshair khi ở trên khung viền đối tượng đó.                                                                                              |

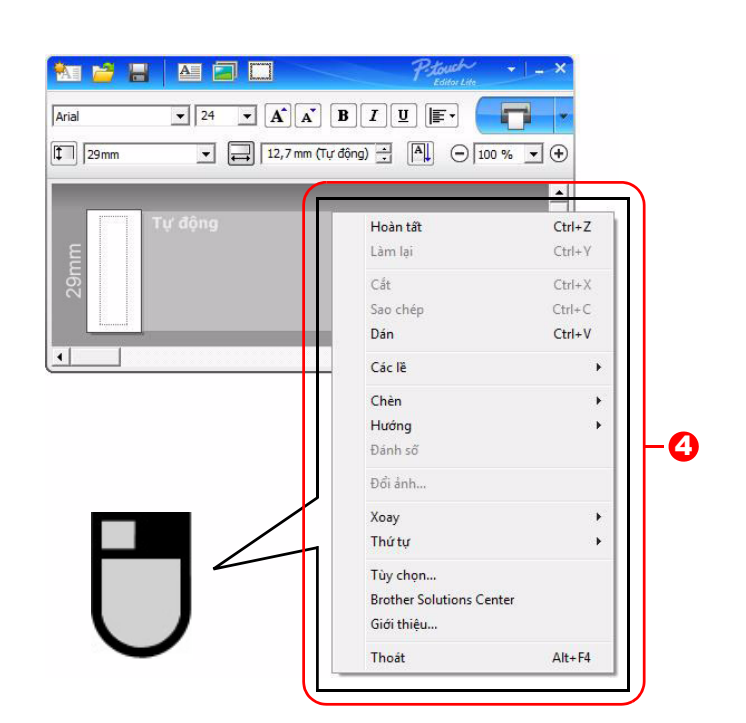

### Ohức năng Khác (có sẵn trên menu hiển thị khi nhấp nút phải chuột)

| Menu                                                                                                    | Thực hiện thao tác này                                                                                                    |
|----------------------------------------------------------------------------------------------------|----------------------------------------------------------------------------------------------------|
| Hoàn tất                                                                                                    | Nhấp chuột vào <b>Hoàn tất</b> để hoàn tất lại thao tác cuối cùng.                                                                        |
| Làm lại                                                                                                    | Nhấp chuột vào <b>Làm lại</b> để làm lại thao tác vừa hoàn tác.                                                                           |
| Cắt                                                                                                    | Chọn vùng văn bản (boặc đối tượng) mà bạn muốn cắt boặc sao chén và chọn <b>Cắt</b>                                                       |
| Sao chép                                                                                                    | hoặc <b>Sao chén</b> Nhấp chuột vào vùng đích và chọn <b>Dán</b>                                                                          |
| Dán                                                                                                    |                                                                                                    |
| Lê in                                                                                                    | Luôn luôn bị tắt đối với QL.                                                                                                    |
|                                                                                                    | Nhấp chuột vào <b>Chèn</b> .                                                                                                    |
|                                                                                                    | Chọn <b>Hộp văn bản</b> để chèn văn bản lên trên nhãn.                                                                                    |
| Chèn                                                                                                    | Chọn <b>Từ tập tin</b> đề chèn một hình ánh được lưu trữ trên PC của bạn.                                                                 |
|                                                                                                    | Chọn <b>Chụp ánh Mán hình</b> để chèn vùng đã chọn trên mán hình PC.                                                                      |
|                                                                                                    | Chọn <b>Biểu tượng</b> để chến một trong những biểu tượng có sản trong PC của bạn.                                                        |
|                                                                                                    | Chọn <b>Khung</b> de chen mọt trong nhưng khung co san trong P-touch Editor Lite.                                                         |
| Hướng                                                                                                    | Chọn đối tượng văn bản và nhập chuột vào <b>Văn bản Ngang</b> hoặc <b>Văn bản Dọc</b> đế                                                  |
|                                                                                                    | thay doi hưởng của van ban.                                                                                                    |
|                                                                                                    | Chọn số hoặc chữ bên trong văn bản của bạn và nhập chuột vào Đánh số để tăng                                                              |
| Đánh số                                                                                                    | liên tục con số hoặc chữ trên từng nhân. Nhấp chuột vào 🗹 ở bên phải của nút In và                                                        |
|                                                                                                    | nnap chuột vào <b>luy chọn in</b> . Đành dau vào nộp Đanh số và nhập số lượng nhân                                                        |
|                                                                                                    |                                                                                                    |
| Đổi ảnh                                                                                                    | Chộn hình anh và nhập chuột vào Đội anh để thay thể hình anh hiện thời bằng một                                                           |
| Vaav                                                                                                    |                                                                                                    |
| хоау                                                                                                    |                                                                                                    |
| The factor of the second second second second second second second second second second second second second se | Chọn một trong số các doi tượng và nhập chuột vào <b>linư tự</b> , sau do chọn <b>Mang lên</b>                                            |
|                                                                                                    | Trước, Mang xuông Đưới, Đửa lên, noặc Đửa xuông để cai thứ tự của từng đối                                                                |
|                                                                                                    |                                                                                                    |
|                                                                                                    | Nnap chuột vào <b>luy chọn</b> .<br>Chon mm (mm) hoặc inch (in) để chỉ đặt đơn vi đo luồng                                                |
|                                                                                                    | Chọn mm (mm) noặc inch (in) de cai dại dơn vị do lương.<br>Chọn ngôn ngữ cho D touch Editor Lito. Khởi đông loi ứng dụng để án dụng "Ngôn |
| Tùy chọn                                                                                                    |                                                                                                    |
|                                                                                                    | Chọp Hiển thị giá trị mới sau khi in hoặc Cài lại về giá trị gốc sau khi in để cài                                                        |
|                                                                                                    | tìv chon đánh số                                                                                                    |
| Trung tâm Giải pháp                                                                                             | Nhận chuột vào <b>Trung tâm Giải phán Brother</b> để đến trang web phân hỗ trợ và                                                         |
| Brother                                                                                                    | thông tin                                                                                                    |
| Giới thiêu                                                                                                    | Nhấp chuốt vào <b>Giới thiệu</b> để tìm hiểu về phiên bản phần mềm P-touch Editor Lite                                                    |
| Thoát                                                                                                    | Nhấp chuột vào <b>Thoát</b> để thoát khỏi P-touch Editor Lite.                                                                            |
|                                                                                                    |                                                                                                    |

## Tải về Phân mục Bộ sưu tập Nhãn mới vào P-touch Editor / Cập nhật Phần mềm P-touch Editor và P-touch Editor Lite (chỉ dành cho QL-700)

Sử dụng P-touch Update Software, có thể tải về các phân mục bộ sưu tập vào máy vi tính PC của bạn và in ra bằng P-touch Editor. Hơn nữa, phần mềm này có thể được nâng cấp lên phiên bản mới nhất bằng công cụ này.

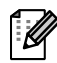

 Để sử dụng P-touch Update Software, cần phải cài đặt nó từ đĩa CD-ROM kèm theo.

- Tham khảo "Sách Hướng dẫn Cài đặt Nhanh" để biết chi tiết về cách cài đặt Phần mềm.
- Bạn phải kết nối vào internet để khởi động P-touch Update Software.
- Không thể chỉnh sửa được các thiết kế của Bộ sưu tập Nhãn.
- Bạn có thể thấy rằng phần mềm và các nội dung trong sách hướng dẫn này là khác nhau.
- Sau khi cài đặt P-touch Update Software, một biểu tượng sẽ được cài đặt trên màn hình máy tính của để thuận tiện sử dụng. Để kiểm tra xem có các thiết kế mới cho Bộ sưu tập Nhãn, chỉ cần nhấp vào biểu tượng này để khởi động phần mềm.

Ví dụ sau sử dụng Windows Vista®

Trong các bước sau, bạn sẽ thấy XX-XXXX. Hãy đọc "XX" là tên máy in QL-700 của bạn.

### Tải về Phân mục Bộ sưu tập Nhãn mới vào P-touch Editor / Cập nhật Phần mềm P-touch Editor

### Nhấp chuột vào [P-touch Update Software].

- Phương pháp sau đây cũng có thể được sử dụng để khởi động P-touch Update Software.
  - Nhấp chuột vào [Bắt đầu]-[Tất cả các chương trình]-[Brother Ptouch]-[P-touch Update Software].
  - Nếu một thông báo hiển thị thông báo cho người sử dụng rằng Phần mềm Chỉnh sửa (P-touch Editor) là phiên bản mới nhất khi khởi động, hãy nhấp chuột vào [Có] và sau đó tiến hành sang bước 3.
- 2 Nhấp chuột vào biểu tượng [Cập nhật phần mềm máy tính].

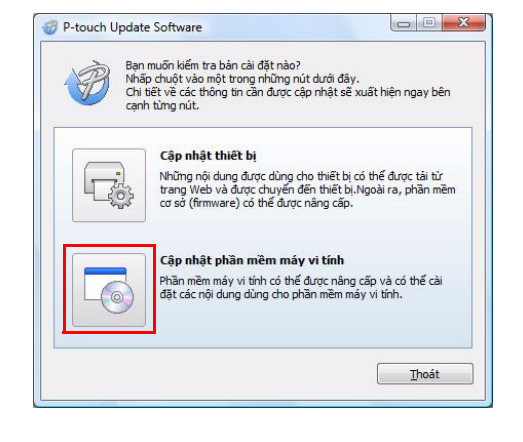

Jpdate oftware

- Chọn [Máy in] và [Ngôn ngữ], đánh dấu ô chọn bên cạnh bộ sưu tập nhãn sẽ được cài đặt hoặc phần mềm sẽ được cập Nhật, và sau đó nhấp vào [Cài đặt].
  - Nhấp vào "Nhấp vào đây để biết chi tiết" ở phía trên bên phải để xem một trang web với các ví dụ cụ thể về các thiết kế của bộ sưu tập nhãn.

 Nếu bạn đang sử dụng một máy tính Mac, bạn không thể tải về một phân mục bộ sưu tập nhãn mới vào P-touch Editor; tuy nhiên, bạn có thể cập nhật phần mềm P-touch Editor.

| aptin <u>C</u> o  | ông cụ T <u>r</u> ợ giúp                                                                                                    |                                                     |                                   |        |
|-------------------|----------------------------------------------------------------------------------------------------|-----------------------------------------------------|-----------------------------------|--------|
| 6                 | Bản nâng cấp cho phần m<br>có thể được sử dụng sẽ đ<br>Chọn các mục bạn muốn, sau                                                                                                    | ềm máy vi tính<br>ược cài đặt.<br>đó nhấp chuột vào | và các nội du<br>o nút "Cài đặt". | ING    |
| <u>M</u> áy in:   | XX-XXX                                                                                                    |                                                     |                                   |        |
| <u>N</u> gôn ngữ: | English(Lonited States)                                                                                                    |                                                     |                                   |        |
| <u>D</u> anh sách | tập tin:                                                                                                    |                                                     | Cậ <u>p</u> nhật Danh             | sách   |
| Tiêu              | ı đê                                                                                                    | Phiên bản                                           | Kích cỡ                           | -      |
|                   | Denter's Office #1 - Laber Called                                                                                                    | 1.0.0                                               | 137.48                            |        |
|                   | Dector's Office #3 - Label Called                                                                                                    | 1.0.001                                             | 14248                             | L      |
|                   | Haloveen - Label Collection                                                                                                    | 1.0.001                                             | 1813 428                          |        |
|                   | Office Signage - Label Collection                                                                                                    | 1.0.001                                             | 22748                             |        |
|                   | Earthall #1 -) adval / roller/from                                                                                                    | 1.0.000                                             | 101.48                            |        |
| •                 |                                                                                                    |                                                     | -                                 | ,      |
|                   |                                                                                                    | Nhấp chuốt vào                                      | o đây để biết d                   | hi tié |
|                   | P fault Laber D                                                                                                    | Machine Design Ca                                   | regories                          |        |
|                   |                                                                                                    | and a set of a log                                  | and other                         |        |
| EXAMINATION       |                                                                                                    | all labels within a                                 | category will be                  |        |
|                   | A DESCRIPTION OF THE OWNER OF THE OWNER OWNER OF THE OWNER OF THE OWNER OWNER OF THE OWNER OF THE OWNER OF THE OWNER OF THE OWNER OF THE OWNER OF THE OWNER OF THE OWNER OF THE OWNER OF THE OWNER OF THE OWNER OF THE OWNER OWNER OF THE OWNER OWNER OWNER OWNER OWNER OWNER OWNER OWNER OWNER OWNER OWNER OWNER OWNER OWNER OWNER OWNER OWNER OWNER OWNER OWNER OWNER OWNER OWNER OWNER OWNER OWNER OWNER OWNER OWNER OWNER OWNER OWNER OWNER OWNE                                                                                                    | in address                                          |                                   |        |
| - 0.000           | MALE AND ADDRESS OF ADDRESS OF AD |                                                     |                                   |        |

4 Bộ sưu tập nhãn được cài đặt sẽ được lưu vào thẻ [Bộ sưu tập Nhãn] của P-touch Editor.

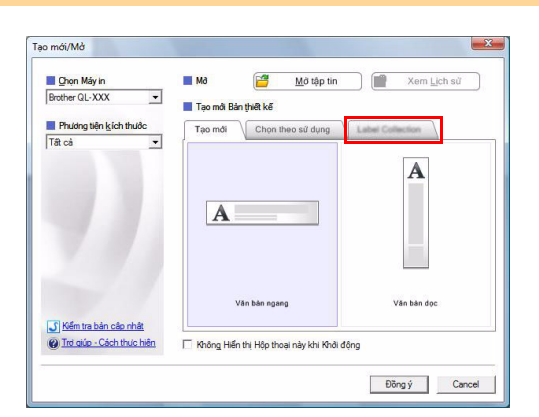

## Cập nhật P-touch Editor Lite

### Bật máy lên và kết nối cáp USB.

Xác nhận đã tắt Editor Lite trước khi kết nối QL-700 vào máy vi tính của bạn bằng dây cáp USB. Bấm và giữ nút Editor Lite cho đến khi đèn Editor Lite tắt.

### **2** Nhấp chuột vào biểu tượng [P-touch Update Software].

Phương pháp sau đây cũng có thể được sử dụng để khởi động P-touch Update Software.

Nhấp chuột vào [Bắt đầu]-[Tất cả các chương trình]-[Brother Ptouch]-[P-touch Update Software].

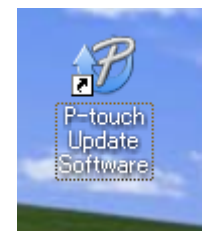

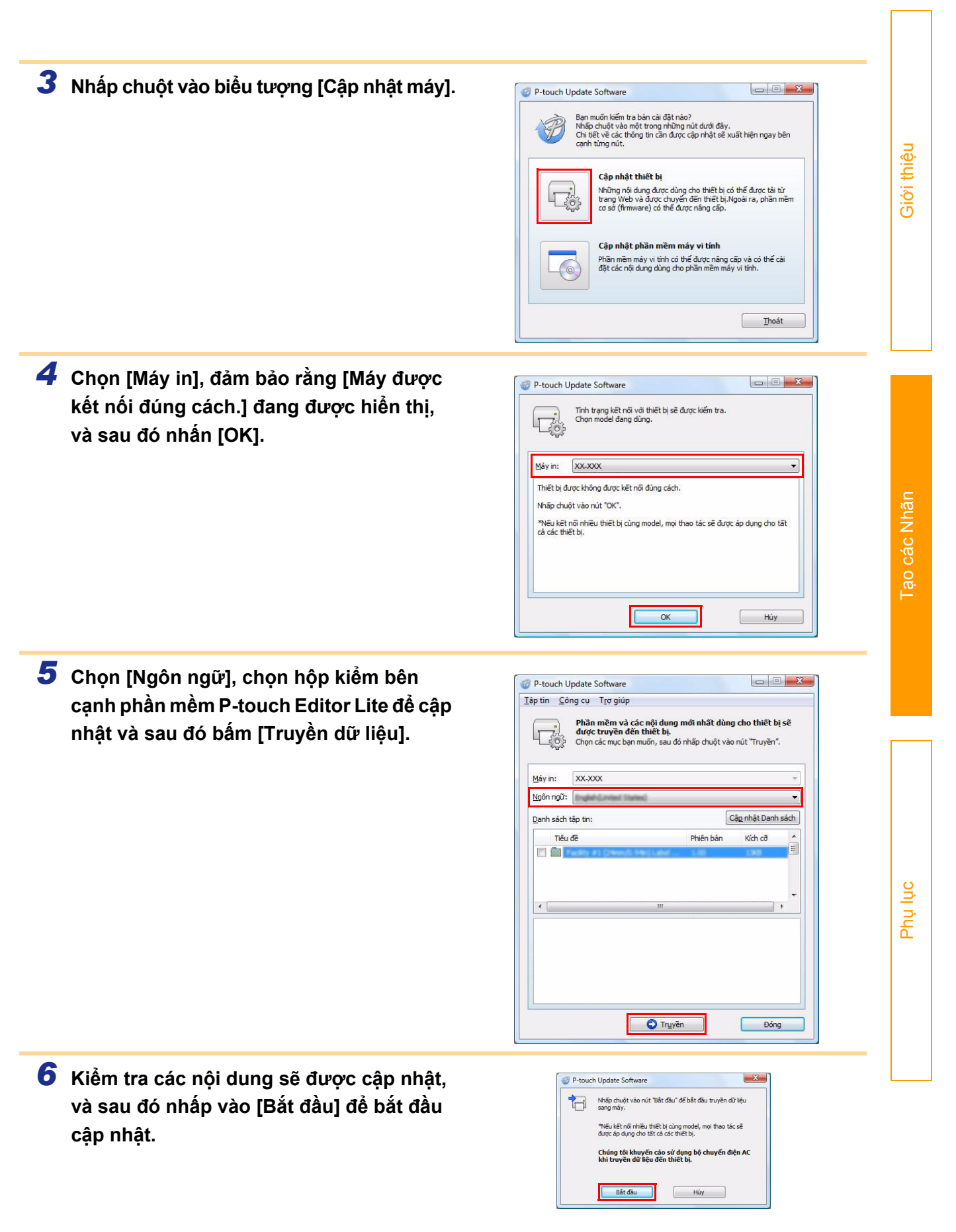

| 7   | Màn hình bên phải được hiển thị trên máy<br>tính của bạn trong khi phần mềm đang<br>được cập nhật. | P-touch Update Software      Dang truyền các tập tin.      Dang truyền các tập tin.      Files #2 (12mm/0,47m) Label Col | iâu    |
|-----|----------------------------------------------------------------------------------------------------|----------------------------------------------------------------------------------------------------|--------|
| (!) | Không được tắt máy trong quá trình cập nhật.                                                       | 81%                                                                                                    | ‡ i¢iť |
| 8   | Nhấp vào [OK] để hoàn tất cập nhật.                                                                | P-touch Update Software                                                                                                  |        |

**9** Màn hình hiển thị trở về màn hình nhập liệu khi việc cập nhật hoàn tất.

## Cách sử dụng P-touch Editor dành cho Macintosh

Phần này cung cấp thông tin tổng quan về P-touch Editor. Xem mục Trợ giúp P-touch Editor để biết chi tiết.

## Khởi động P-touch Editor

 Nhấp đúp chuột vào [Applications] và sau đó [P-touch Editor 5.0].

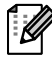

Nếu đã tạo Tên hiệu, hãy nhấp đúp chuột vào Tên hiệu đó.

Cửa sổ Thiết kế sẽ được hiển thị.

**2** Nhấp chuột vào ứng dụng "P-touch Editor". P-touch Editor Lite khởi động.

| ▲ ▶ 88 🗏 🔟   | \$- |                    |        |                   | Q  |                    |
|--------------|-----|--------------------|--------|-------------------|----|--------------------|
| Applications |     | 🔊 Mail             | ŕ      | AutoFormat        | Þ  | ▼Preview:          |
| 🗊 Library    | Þ   | P-touch Editor 5.0 |        | 📁 Help            | Þ  |                    |
| 📁 System     | Þ   | Photo Booth        |        | P-touch Editor    |    |                    |
| 🗊 Users      | - P | Se Preview         |        | 🗟 Read Me.rtf     |    |                    |
|              |     | QuickTime Player   |        | 📁 Template        | P. |                    |
|              |     | i Safari           |        | Uninstall P-touch | P. |                    |
|              |     | A Sherlock         | T I    |                   |    |                    |
|              |     | Stickies           |        |                   |    |                    |
|              |     | System Preferences |        |                   |    |                    |
|              |     | TextEdit           | Ŧ      |                   |    | Name P-touch Edito |
|              |     | Utilities          | - ⊳lii |                   |    | Kind Application   |

### Cửa sổ Thiết kế

### ■Chế độ Standard

Chế độ này giúp dễ dàng tạo ra các nhãn có văn bản và hình ảnh. Cửa sổ thiết kế sẽ gồm có các phần sau:

| Image       Image       Image <td< th=""><th></th><th></th><th>Untitled4.lbx</th><th>C</th></td<>                                                                                                    |                                                                                                    |                                                                                                    | Untitled4.lbx                                               | C                                                                                                    |
|----------------------------------------------------------------------------------------------------|----------------------------------------------------------------------------------------------------|----------------------------------------------------------------------------------------------------|-------------------------------------------------------------|----------------------------------------------------------------------------------------------------|
| New/Open Paper       Texter Frame       Image       Forder       Forder                                                                                                    |                                                                                                    | A 🗖 🛋 🗳 🔚                                                                                               |                                                             | <i>i</i> 😪                                                                                                    |
| Robert Restand Robert Robert Rober | New/Open Paper                                                                                                    | Text Frame Image Favorites Layout                                                                       | Print Save                                                  | Inspector Snap Mode                                                                                                    |
| hanh lệnh<br>ung cấp các lệnh như Tạo mới/Mở, Giấy, Văn bản, Khung, Ảnh, v.v<br>hanh Công cụ Về/Chỉnh sửa<br>ung cấp các công cụ để chọn một đối tượng, nhập văn bản, vẽ các hình đồ họa, v.v<br>rình kiểm tra<br>ho phép bạn có thể dễ dàng chèn và định dạng văn bản, các hình ảnh, v.v<br>ủa sổ thiết kế                                                                                                    |                                                                                                    |                                                                                                    |                                                             |                                                                                                    |
| hanh lệnh<br>ung cấp các lệnh như Tạo mới/Mở, Giấy, Văn bản, Khung, Ảnh, v.v<br>hanh Công cụ Vẽ/Chỉnh sửa<br>ung cấp các công cụ để chọn một đối tượng, nhập văn bản, vẽ các hình đồ họa, v.v<br>rình kiểm tra<br>ho phép bạn có thể dễ dàng chèn và định dạng văn bản, các hình ảnh, v.v                                                                                                    | autrallantuikiluutuikiluutuikiluutuikiluutuikiluutui                                                                        |                                                                                                    |                                                             | Text<br>Allows the text properties to be<br>specified.<br>Font<br>Arial 20<br>A'A'<br>Style<br>BIUA'<br>Text Position<br>Factor Fixed Frame Size |
| Thanh lệnh<br>cung cấp các lệnh như Tạo mới/Mở, Giấy, Văn bản, Khung, Ảnh, v.v<br>Thanh Công cụ Vẽ/Chỉnh sửa<br>cung cấp các công cụ để chọn một đối tượng, nhập văn bản, vẽ các hình đồ họa, v.v<br>Trình kiểm tra<br>ho phép bạn có thể dễ dàng chèn và định dạng văn bản, các hình ảnh, v.v                                                                                                    | sample.csv                                                                                                    | F2 F3 F4                                                                                                | ▶▶ 1/1 Q                                                    | ■ Direction         ▲ ■ <ul> <li>Horizontal Text</li> <li>Vertical Text</li> </ul> ✓₂       ✓₂         F8       F9       F10                     |
| hanh lệnh<br>ung cấp các lệnh như Tạo mới/Mở, Giấy, Văn bản, Khung, Ảnh, v.v<br>hanh Công cụ Vẽ/Chỉnh sửa<br>ung cấp các công cụ để chọn một đối tượng, nhập văn bản, vẽ các hình đồ họa, v.v<br>rình kiểm tra<br>ho phép bạn có thể dễ dàng chèn và định dạng văn bản, các hình ảnh, v.v<br>ửa sổ thiết kế                                                                                                    | 1 Jate                                                                                                    | Title Body Code I                                                                                       | Memo2 Memo3                                                 | Memo4 Memo5 Memo                                                                                                    |
| hanh lệnh<br>ung cấp các lệnh như Tạo mới/Mở, Giấy, Văn bản, Khung, Ảnh, v.v<br>hanh Công cụ Vẽ/Chỉnh sửa<br>ung cấp các công cụ để chọn một đối tượng, nhập văn bản, vẽ các hình đồ họa, v.v<br>rình kiểm tra<br>ho phép bạn có thể dễ dàng chèn và định dạng văn bản, các hình ảnh, v.v<br>ửa sổ thiết kế                                                                                                    |                                                                                                    |                                                                                                    |                                                             |                                                                                                    |
| hanh lệnh<br>ung cấp các lệnh như Tạo mới/Mở, Giấy, Văn bản, Khung, Ảnh, v.v<br>hanh Công cụ Vẽ/Chỉnh sửa<br>ung cấp các công cụ để chọn một đối tượng, nhập văn bản, vẽ các hình đồ họa, v.v<br>rình kiểm tra<br>ho phép bạn có thể dễ dàng chèn và định dạng văn bản, các hình ảnh, v.v<br>:ửa sổ thiết kế                                                                                                    |                                                                                                    |                                                                                                    |                                                             |                                                                                                    |
| cho phép bạn có thể dễ dàng chèn và định dạng văn bản, các hình ảnh, v.v<br>Cửa sổ thiết kế                                                                                                    |                                                                                                    | nh như Tạo mới/Mở, Giấy                                                                                 | , Văn bản, Khung, Ản                                        | 1, V.V                                                                                                    |
|                                                                                                    | anh lệnh<br>ìg cấp các lệr<br>ình Công cụ<br>ìg cấp các cô<br>ìh kiểm tra                                                   | l Vẽ/Chỉnh sửa<br>ng cụ để chọn một đối tượ                                                             | ợng, nhập văn bản, vé                                       | é các hình đồ họa, v.v                                                                                                    |
| ược dùng để hiển thị và chỉnh sửa các đối tượng.                                                                                                    | anh lệnh<br>ng cấp các lệr<br>anh Công cụ<br>ng cấp các cô<br>nh kiểm tra<br>n phép bạn có<br>a sổ thiết kế                 | i Vẽ/Chỉnh sửa<br>ng cụ để chọn một đối tươ<br>ò thể dễ dàng chèn và định                               | ờng, nhập văn bản, vé<br>n dạng văn bản, các h              | é các hình đồ họa, v.v<br>ình ảnh, v.v                                                                                                    |
| ừa sô dữ liệu<br>iển thị một cơ sở dữ liệu.                                                                                                    | anh lệnh<br>ng cấp các lệr<br>anh Công cụ<br>ng cấp các cô<br>nh kiểm tra<br>phép bạn có<br>a sổ thiết kế<br>íc dùng để hiế | l Vẽ/Chỉnh sửa<br>ng cụ để chọn một đối tươ<br>ở thể dễ dàng chèn và định<br>ển thị và chỉnh sửa các đố | ờng, nhập văn bản, vé<br>n dạng văn bản, các h<br>ời tượng. | é các hình đồ họa, v.v<br>ình ảnh, v.v                                                                                                    |

#### ■Chế độ Snap

Với chế độ này, bạn có thể chụp hình màn hình, in nó ra dưới dạng ảnh và lưu lại để sử dụng sau này. Để khởi động chế độ Snap, hãy làm theo các bước dưới đây.

### 1 Khi bạn nhấp chuột vào [Chế độ Snap], hộp thoại mô tả chế độ Snap sẽ xuất hiện. Nhấp chuột vào \_\_\_\_.

Nếu bạn đánh dấu vào [Không hiển thị lại hộp thoại này], bạn có thể chuyển trực tiếp đến chế độ Snap vào lần tới.

| Screen Capture function  | Drag-and-Drop function                                                | Print Text function |
|--------------------------|-----------------------------------------------------------------------|---------------------|
| Drag or hour             | P-touch Electronic<br>Labeling System<br>P-touch Ltd<br>Drop Thout CX | A.2033              |
| Click the P-t            | ouch icon to return to the la                                         | yout window.        |
| 🗌 Do Not Display This Di | alog Again                                                            |                     |

Thả hoặc Nhập

٥×

### **2** Chế độ Snap xuất hiện.

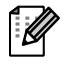

Xem mục Trợ giúp P-touch Editor để biết chi tiết.

### Trợ giúp P-touch Editor

Phần này giải thích cách khởi động Trợ giúp P-touch Editor dành cho Mac. Ví dụ sau sử dụng hệ điều hành Mac OS X 10.4.9.

#### Từ hộp thoại Tạo mới/Mở

Trong hộp thoại Tạo mới/Mở, nhấp chuột vào <u>Trợ giúp - Cách thực hiện</u>.

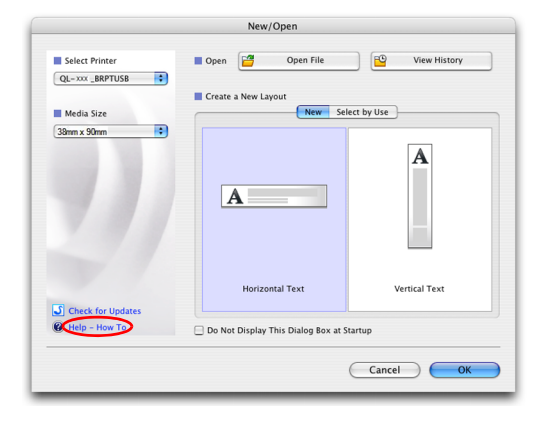

#### Từ P-touch Editor

Để khởi động Trợ giúp P-touch Editor, nhấp chuột vào Trợ giúp và chọn Trợ giúp P-touch Editor.

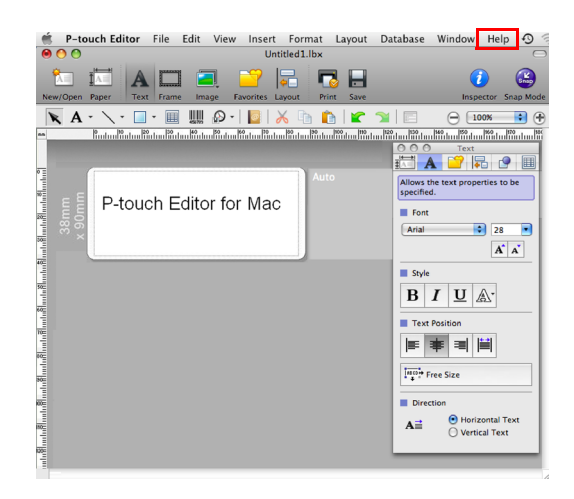

ao các Nhãn

## In trực tiếp từ các ứng dụng khác

Bạn có thể sử dụng máy này để in trực tiếp từ hầu hết các ứng dụng Windows<sup>®</sup>, bằng cách cài đặt trình điều khiển máy in.

Do khổ giấy cho máy này khác với các máy in thông thường khác, bạn không thể in ngay cả sau khi cài đặt trình điều khiển và phần mềm ứng dụng, trừ khi phần mềm ứng dụng cho phép điều chỉnh kích thước nhãn được cài.

## 🕨 Cài đặt Trình điều khiển Máy in

Trong các bước sau, bạn sẽ thấy QL-XXX. Hãy đọc "XXX" là tên máy in của bạn. Các tên máy in trong những màn hình sau đây có thể khác biệt với tên máy in bạn đã mua. Các màn hình có thể khác nhau tùy thuộc vào kiểu máy. Ví dụ sau sử dụng Windows Vista<sup>®</sup>.

- Đối với Windows Vista<sup>®</sup> / Windows<sup>®</sup> 7
   Từ [Bảng Điều khiển], vào mục [Phần cứng và Âm thanh] và mở [Máy in (Windows Vista<sup>®</sup>) / Thiết bị và Máy in (Windows<sup>®</sup> 7)].
  - Đối với Windows<sup>®</sup> XP
     Từ [Pa-nen Điều khiển], vào mục [Máy in và Máy Fax].

Để biết chi tiết, hãy xem phần Trợ giúp của Windows $^{
m @}.$ 

Chọn "Brother QL-XXX", và nhấp chuột phải và chọn [Chọn cài đặt máy in]. Hộp thoại [Cài đặt in Brother QL-XXX] xuất hiện.

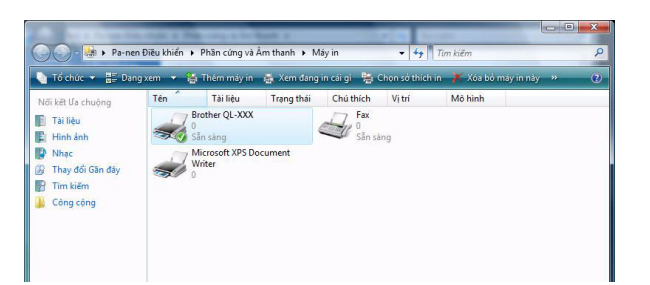

**3** Chọn từng mục và nhấp chuột vào [OK].

• Thẻ [Cơ bản]

Bạn có thể cài kích thước giấy, số lượng bản sao, chất lượng và tùy chọn cắt.

| Paper Size:      | 29mm x 90mm                                                           |     |
|------------------|-----------------------------------------------------------------------|-----|
| Width:           | 29.0 mm                                                               |     |
| Length:          | 89.8 👘 mm                                                             |     |
| <u>F</u> eed:    | 3.0 mm                                                                |     |
| Orientation:     | Portrait  Landscape                                                   |     |
| Copies:          | 1 Collate                                                             |     |
| <u>Q</u> uality: | Give priority to print speed 300 x 300 dpi                            |     |
| Option:          | Cut Every     Cut at end     Mirror Printing     Trim tape after data |     |
|                  | Defau                                                                 | ılt |

Giới thiệu

Tạo các Nhãn

• Thẻ [Nâng cao]

Bạn có thể cài các tùy chọn đồ họa ("Bán sắc", "Độ sáng" và "Độ tương phản") và "Định dạng Băng Liên tục".

Bạn có thể thay đổi Định dạng Nhãn hoặc tạo một Định dạng Nhãn mới từ hộp thoại [Định dạng Băng Liên tục] xuất hiện khi nhấp chuột vào [Cài đặt...].

Bạn có thể đặt tên định dạng ("Tên") và kích thước ("Chiều rộng", "Chiều dài", và "Nạp") và nhấp chuột vào [Mặc định].

| Available Foundls. | M/rable -     |             |  |
|--------------------|---------------|-------------|--|
|                    | width:        |             |  |
|                    | Length:       |             |  |
|                    | Feed:         |             |  |
|                    |               |             |  |
|                    |               |             |  |
|                    |               |             |  |
|                    | <u>N</u> ew   | <u>N</u> ew |  |
|                    | <u>E</u> dit  |             |  |
|                    | Dejete        |             |  |
|                    |               |             |  |
|                    | Import Format | t List      |  |
|                    | Export Format | t List      |  |
|                    |               |             |  |

Basic Advanced Other

Continuous Tape Format:

0K

Halftone

For logo and text

For general labels containing images Error Diffusion

-20

0

0

0

🕐 Settings...

<u>D</u>efault

Help

? X

+20

Binary For text and graphics Dither

Brightness:

Contrast

Cancel

Graphics:

ABC

Thẻ [Khác]

Bạn có thể thay đổi "Đơn vị" (mm hoặc inch).

| Basic Advanced 0   | ther   |                 |
|--------------------|--------|-----------------|
| Unit               | inni   |                 |
|                    | 🔘 inch |                 |
| Arrange the Font 9 | itroke |                 |
|                    |        |                 |
|                    |        |                 |
|                    |        |                 |
|                    |        |                 |
|                    |        |                 |
|                    |        |                 |
|                    |        |                 |
|                    |        |                 |
|                    |        |                 |
|                    |        |                 |
|                    |        |                 |
|                    |        | <u>)</u> efault |
| ОК                 | Cancel | Help            |

**4** Đóng cửa sổ [Máy in].

## Giới thiệu

## In từ các ứng dụng khác

Chúng tôi sẽ sử dụng Microsoft<sup>®</sup> Word làm ví dụ.

Trong các bước sau, bạn sẽ thấy QL-XXX. Hãy đọc "XXX" là tên máy in của bạn. Các tên máy in trong những màn hình sau đây có thể khác biệt với tên máy in bạn đã mua. Các màn hình có thể khác nhau tùy thuộc vào kiểu máy.

1 Nhấp chuột vào 📵 và 嬶. Hộp thoại [In] xuất hiện. **2** Chon "Brother QL-XXX". ? X Ban có thể thay đổi cài đặt của Trình điều khiển Máy Ir Tên: ▼ Thuộc tính Máy in từ hộp thoại [Thuộc tính] có thể xuất hiện Trạng Ránh Tî<u>m</u> Máy in... Brother QL-XXX bằng cách nhấp chuột vào muchan. In ra <u>t</u>ệp USB001 📃 Gấp đôi thủ công Chú thích Pham vi tranc Rán cao Tất cả Số lương bản ao: 1 Trang Trang. 🗸 Xếp bộ Bản sao Gõ số tr được tá 1,3,5-12 h ač p1s1, p1s2, Thu phóng In gì: Tài liêu • Số trang một tờ: • • 1 trang In: Tất cả các trang trong ph • Co giãn theo cỡ giấy: Không co giãr Tùỵ chọn... OK Đóng 3 Nhấp chuột vào 🔜 để đóng hộp thoại [In]. **4** Khi bạn nhấp chuột vào [Thiết kế Trang] dải công cụ sẽ xuất hiện. Sau đó nhấp chuột vào 🔽 bên phải của Cài đặt Trang. Hộp thoại [Cài đặt Trang] xuất hiện. 5 Nhấp chuột vào thẻ [Giấy], và chọn khổ Thiết lập Trang 2 giấy mà bạn muốn in. Lề Giấy Bố tr Cỡ giấy: Bạn cũng có thể chọn Định dạng Nhãn mà bạn 62mm Rộng đã thêm vào trong → Trang 34. Cao: 8,98 cr Bạn cũng có thể đặt lề trang trong tab [Các lề]. Nguồn giấy T<u>r</u>ang đầu (em trướ Áp dụng ch<u>o</u>: Toàn bộ tài liệu 💌 Tùy chọn In... OK Hủy bó Mặc định...

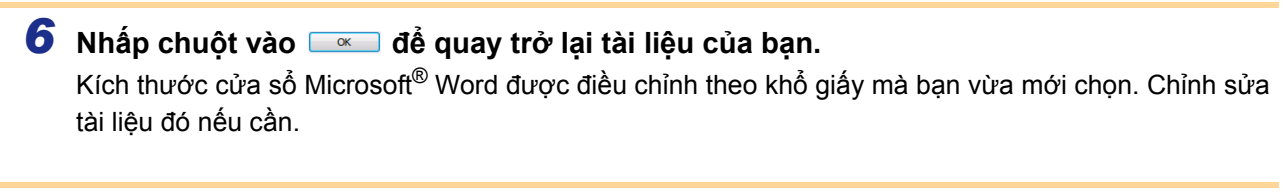

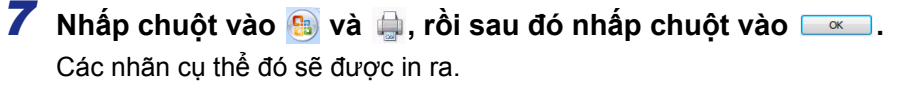